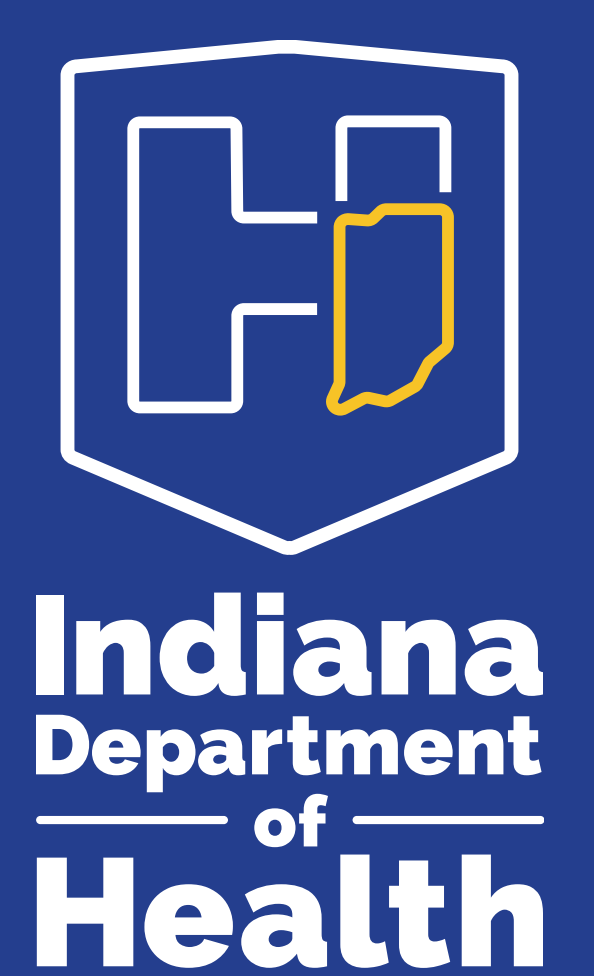

### INSTEP MONTHLY SUMMARY REPORTING (MSR) TRAINING

GENOMICS AND NEWBORN SCREENING PROGRAM

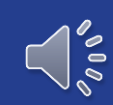

#### **GNBS MISSION:**

To equitably serve Hoosiers with genetic conditions and birth defects by providing timely identification and access to resources with the top goals of community partnership, family engagement, awareness activities and surveillance.

#### **GNBS VISION:**

Every Hoosier has access to the genetic services and therapies they need to achieve well-being at all stages of life.

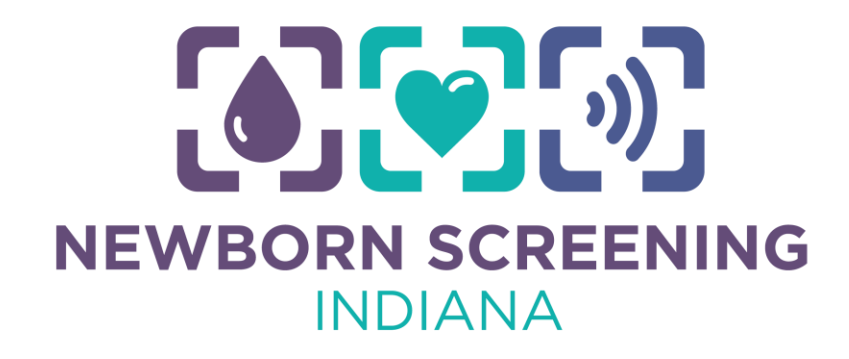

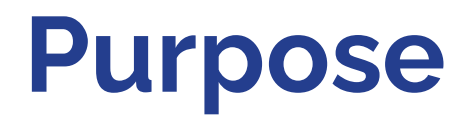

- Enhance and refresh MSR reporter knowledge of monthly summary reporting (MSRs)
- Improve the accuracy of MSRs
- Improve the timeliness of MSRs
- Improve overall timeliness of NBS follow-up to reduce infant mortality

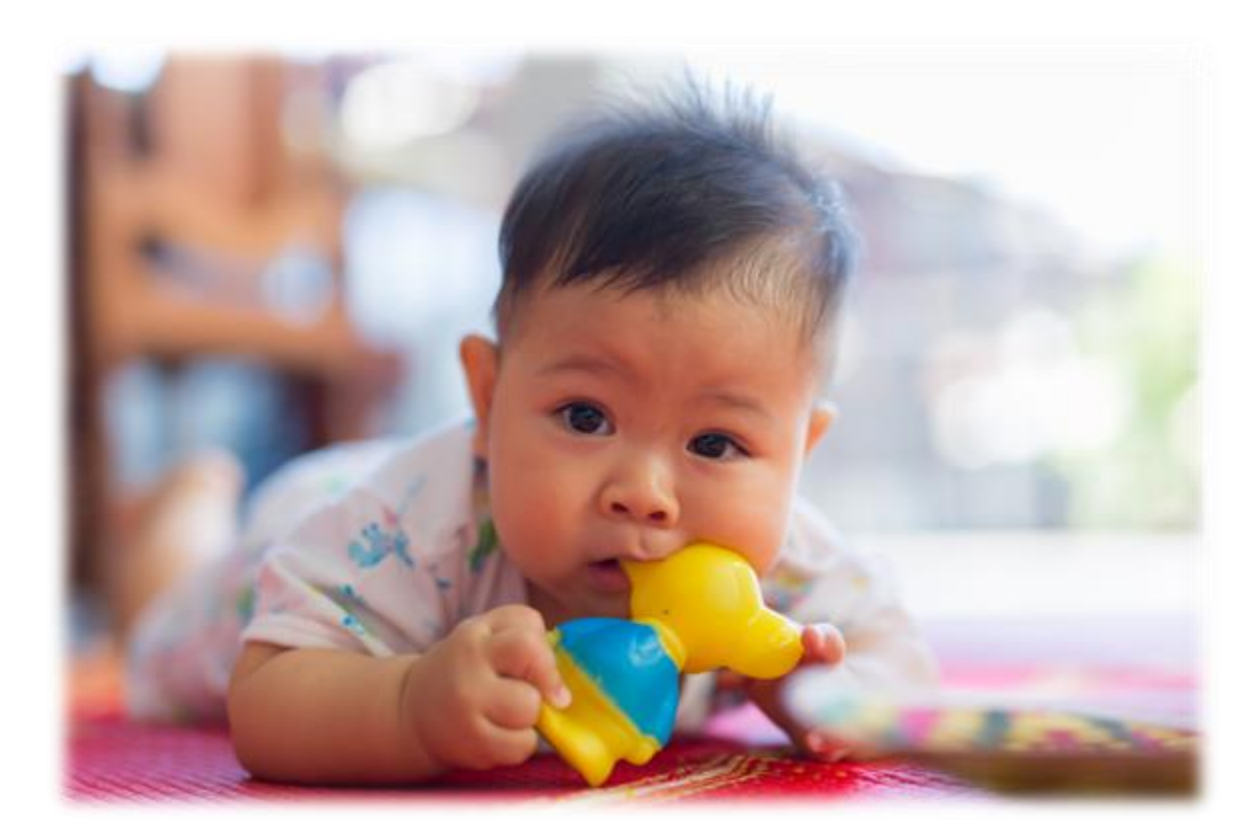

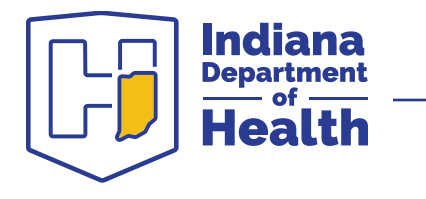

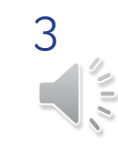

### **Learning Objectives**

- Know what the monthly summary reports are and why they are important
- Know when to report a newborn as a screening exception and which exception type to use
- Understand how to enter and submit monthly screening exceptions
- Understand how to enter and submit monthly summary data
- Know who to contact if you need help with your MSR

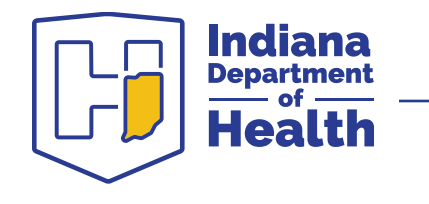

### **Topics Within This Training**

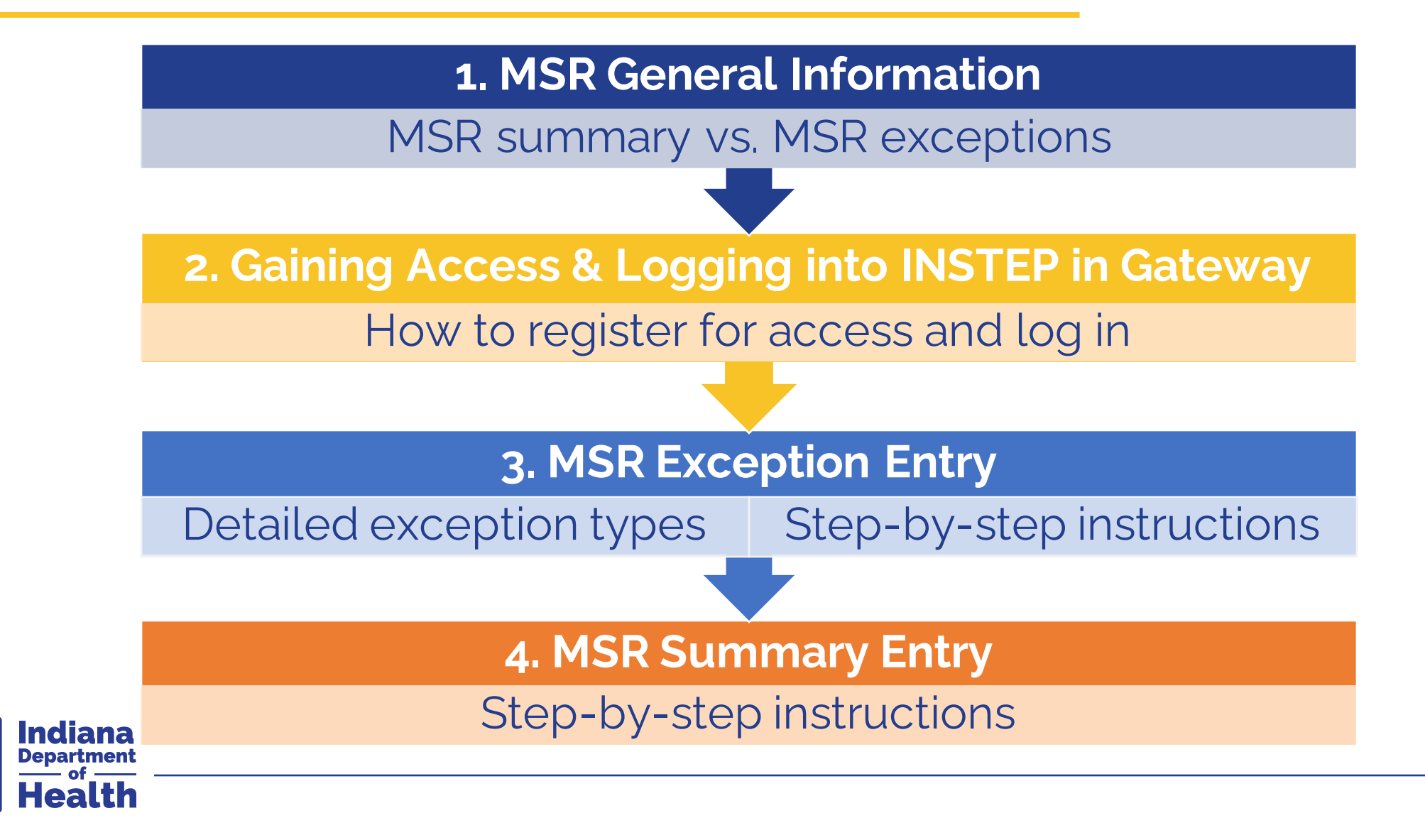

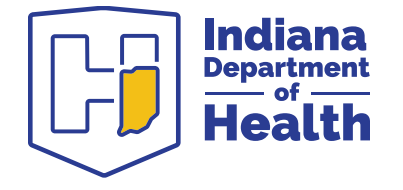

### **1. MSR General Information**

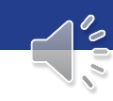

### **MSR General Information**

#### What is an MSR?

- Monthly summary reports (MSR) are state-mandated reports that include information about how many infants were screened and details about the infants who were not screened.
  - Number of live births
  - Number of home births who received screening
  - Number of walk-ins who received screening
  - Number of exceptions to screening: INSTEP automatically generates this number based on how many exceptions were entered
  - Number of screens performed

#### Why are MSRs important?

• The overall purpose of MSRs is to ensure that all babies born in Indiana are receiving valid screens, rescreens, and getting the follow-up care they need.

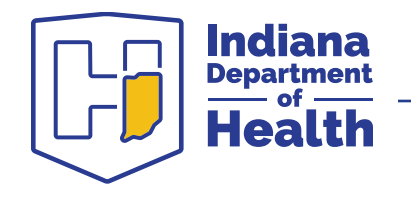

### **MSR General Information**

#### What is the difference between MSR exceptions and the MSR summary?

- **MSR exceptions** are detailed entries done for each infant who did not complete a screening for a valid reason.
- The **MSR summary** includes numeric totals.

Each MSR type (heel stick and pulse ox) has two parts:

 Heelstick MSR Exception Entry Heelstick MSR Summary
 Pulse Oximetry MSR Exception Entry Pulse Oximetry MSR Summary

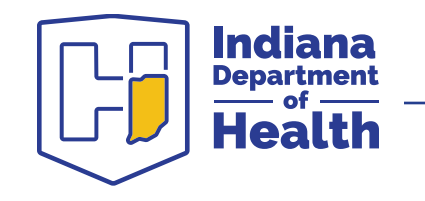

### **MSR General Information**

#### When are MSRs due?

- MSRs are due by 5 p.m. EST on the 15th of each month.
- MSR exceptions should be entered as they occur.

#### Hardcopy MSR available on the GNBS website.

#### Who do I contact if I have a problem with MSR reporting?

- NBS Reporting Coordinator
  - Phone: 317-233-7019
  - Email: <u>NewbornScreening@health.in.gov</u>

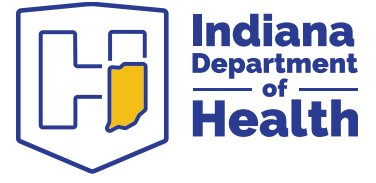

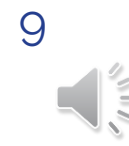

### 

#### Welcome to Access Indiana

The State of Indiana's Single Sign-On Portal Conduct business with ease and security

#### Don't have an account?

Sign Up for Access Indiana

#### Sign In with Access Indiana Don't have an Access Indiana account?

Continue

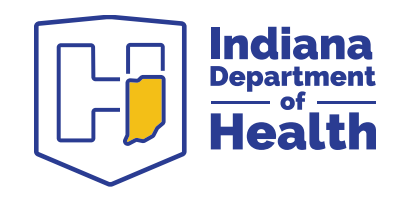

# 2a. Gaining Access to INSTEP in Gateway

TEFFFFFFFF

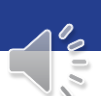

- 1. Navigate to IDOH State Health Gateway at gateway.isdh.in.gov/Gateway
- 2. Click Step 1 to <u>register for an</u> <u>Access Indiana account</u>.

Secure Account Sign In

Step 1 - New User Register with Access Indiana.

>> Register to Access Indiana

Step 2 - Request for Gateway or New Application Access :

>> Request Access

Step 3 - Registered users with Gateway and Accesss Indiana :

>> Sign in with Access Indiana

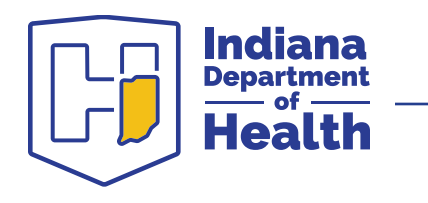

- 3. Click **Step 2** to <u>request access to</u> <u>INSTEP application</u> through Gateway.
- 4. Complete all required fields of the form that appears in the web browser.

Secure Account Sign In

Step 1 - New User Register with Access Indiana.

>> Register to Access Indiana

Step 2 - Request for Gateway or New Application Access :

>> Request Access

Step 3 - Registered users with Gateway and Accesss Indiana :

>> Sign in with Access Indiana

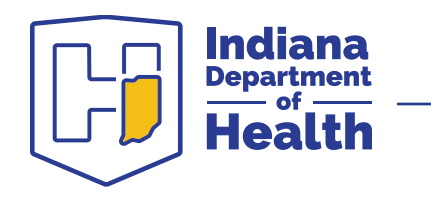

- 5. In the Request Type drop-down, select the option that pertains to you:
  - a) If you do not have a Gateway account, then select "New User Request for the Gateway Access".
  - b) If you have a Gateway account for another purpose (EARS, Lead reporting, Perinatal Levels of Care etc.) select "Existing User Requesting for New Application Access".
- 6. In the Application drop-down menu, select **"INSTEP"**.
- 7. In the "Additional Comments" section, **add a note that you need access to MSR reporting for heel stick and/or pulse ox** (whichever is needed).
- 8. Your request may take 1-3 business days to process. Contact <u>NewbornScreening@health.in.gov</u> if you still do not have access after this timeframe.

| User Details         |                         |                         |
|----------------------|-------------------------|-------------------------|
|                      | Fields with an (*) indi | cate they are required. |
| * Request Type:      | Select V                |                         |
| * First Name:        |                         | ]                       |
| Middle Name:         |                         | ]                       |
| * Last Name:         |                         |                         |
| * Organization Name: |                         | ]                       |
| * Application:       | Select Application 🗸    |                         |
| * Email:             |                         | ]                       |
| * Phone Number:      |                         |                         |

#### Additional Comment's :

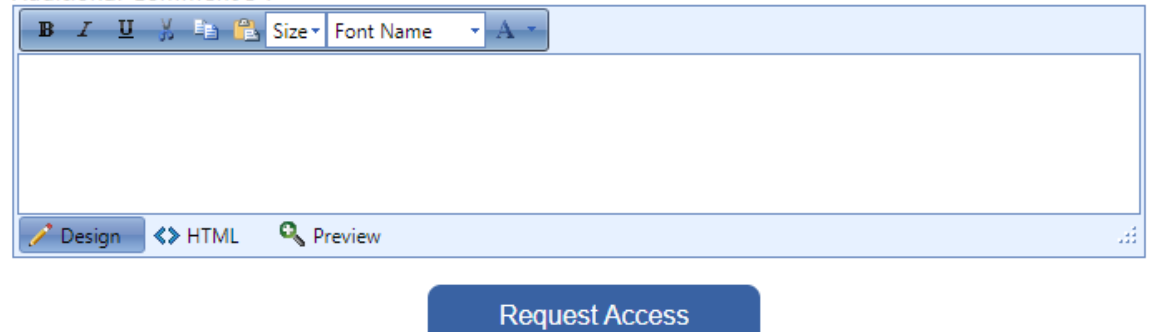

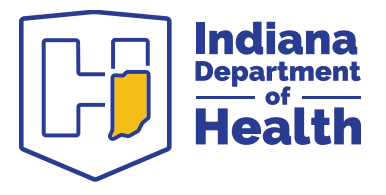

- 9. After your request has been processed, you will receive an email. Visit the <u>IDOH Gateway</u> use Step 3 to sign in with your Access Indiana account.
- 10. Click **Step 3** each time you need **to sign into INSTEP.**

Secure Account Sign In

Step 1 - New User Register with Access Indiana.

>> Register to Access Indiana

Step 2 - Request for Gateway or New Application Access :

>> Request Access

Step 3 - Registered users with Gateway and Accesss Indiana :

>> Sign in with Access Indiana

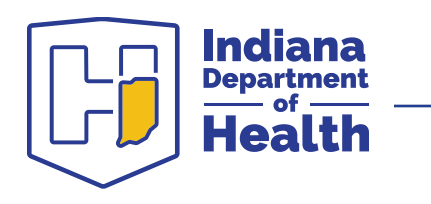

### 

#### Welcome to Access Indiana

The State of Indiana's Single Sign-On Portal Conduct business with ease and security

#### Don't have an account?

Sign Up for Access Indiana

#### Sign In with Access Indiana Don't have an Access Indiana account?

| - |      |    |  |
|---|------|----|--|
| - | 1000 |    |  |
| - |      | 10 |  |

Continue

### 2b. Logging Into INSTEP

TETTETT

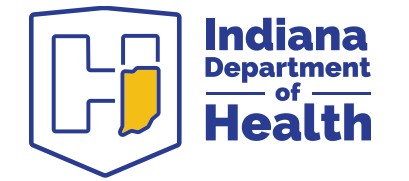

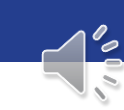

### **Step 1: Gather Information**

#### **Ensure all information is easily accessible and ready to be entered!**

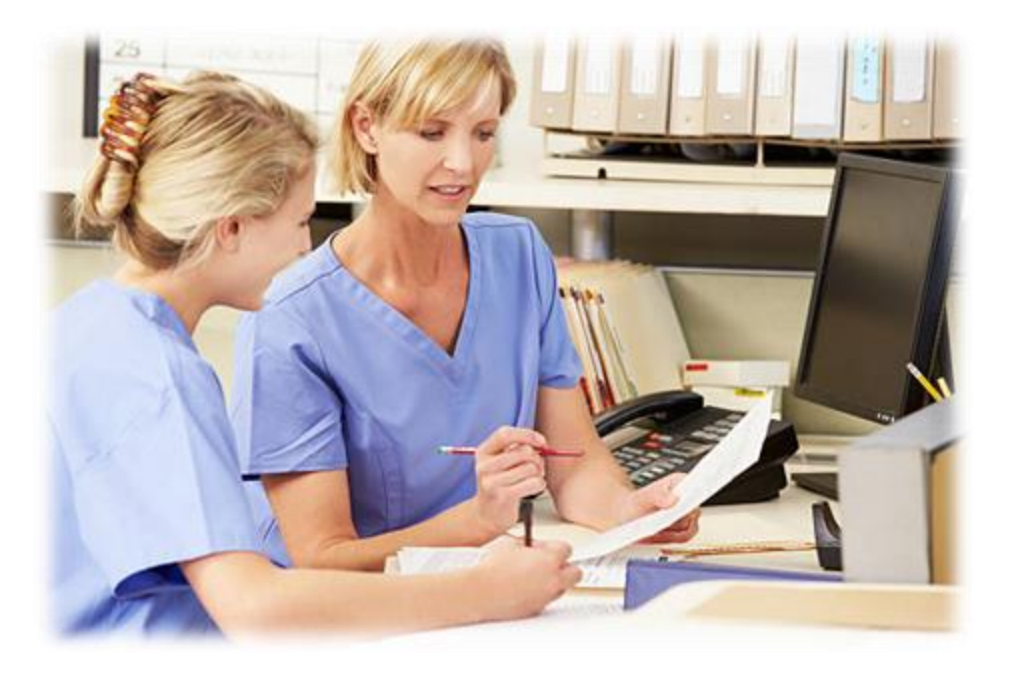

#### Infant's information:

- Full name
- Date and time of Birth
- □ NBS requisition number
- MRN number
- Sex
- Birth order
- PCP name and contact information
- Exception type (reason not screened)

#### □ Mother's information:

- □ Full name and maiden name
- Date of birth
- Address
- Phone number

#### **Other Notes or Results:**

Heel stick and/or pulse ox scores for all infants transferred out of state.

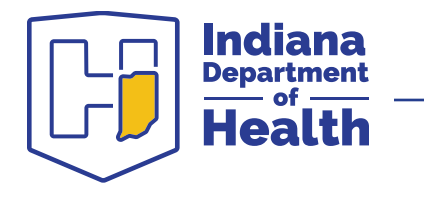

### Step 2: Log Into Access Indiana and Enter Gateway

- Navigate to Gateway at gateway.isdh.in .gov/Gateway
- Log in using
   your Access
   Indiana login
   information

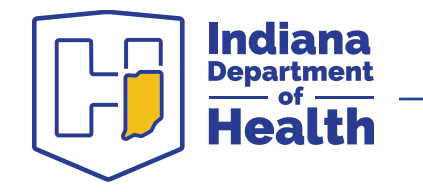

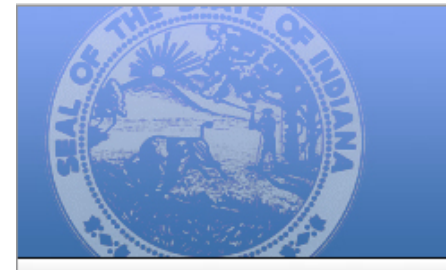

Login Help

#### IMPORTANT NOTICE:

To continue using the Gateway you must register for an Access Indiana account.

To register for your account, click the **Register with Access Indiana** button in the menu on the right. **Click here for instructions on logging into the IDOH Gateway** with Access Indiana.

INDIANA DEPARTMENT OF HEALTH STATE HEALTH GATEWAY

For Access Indiana assistance, please call 1-866-960-3023 8:00 AM – 9:00 PM, M – F, 9:00 AM – 1:00 PM Sat.

Thank you for your cooperation, IDOH

The Indiana Department of Health – State Health Gateway is a health portal dedicated to providing information and services to health care professionals, labs, local health departments, and Health Information Exchanges (HIE) in Indiana.

Secure Account Sign In

Step 1 - New User Register with Access Indiana.

>> Register to Access Indiana

Step 2 - Request for Gateway or New Application Access :

>> Request Access

Step 3 - Registered users with Gateway and Accesss Indiana :

>> Sign in with Access Indiana

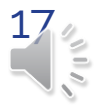

### **Step 3: Enter the INSTEP Application**

 Click the INSTEP tab to navigate to the INSTEP application

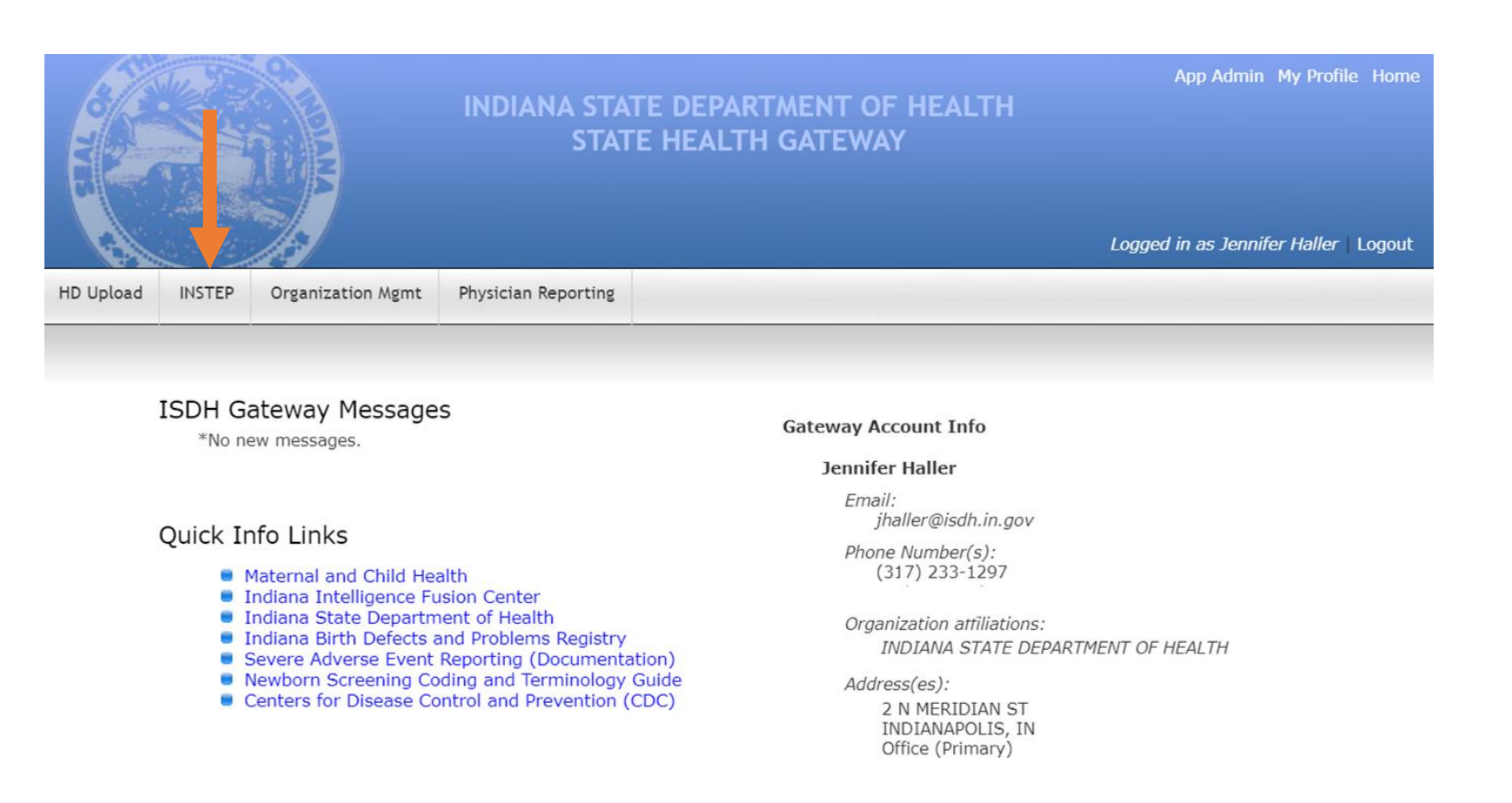

If any of this contact information is out of date, please update it in the "My Profile" page.

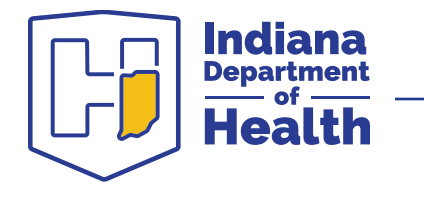

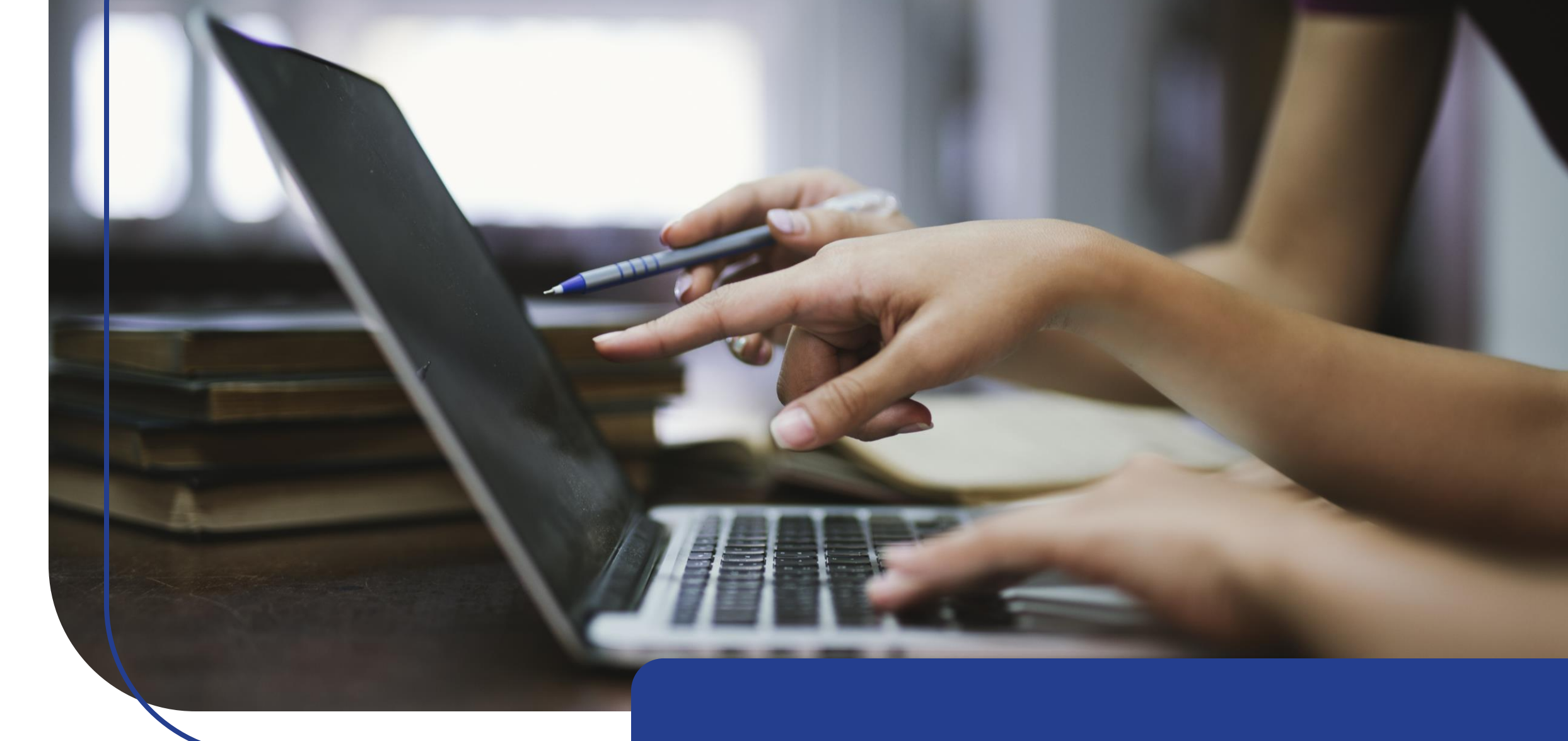

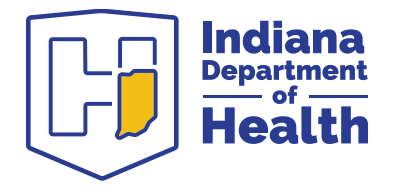

### 3. MSR Exception Entry

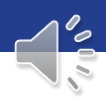

### Step 1: Go to the MSR Exception Entry Page

- Hover cursor over the "hospital MSR" tab on the INSTEP home screen menu
- Hover cursor over the correct MSR type:

| Heelstick MSR      | Þ |
|--------------------|---|
| Pulse Oximetry MSR | Þ |

- You must select "exception entry" first if you have any exceptions (newborns who were not screened).
  - Click "summary entry" first only if you have no exceptions for the month.
  - You will be able to add new MSR month from the heel stick MSR summary page.
- Click "exception entry" to begin entering exception information for whichever MSR type you have selected.

Indiana

)epartment

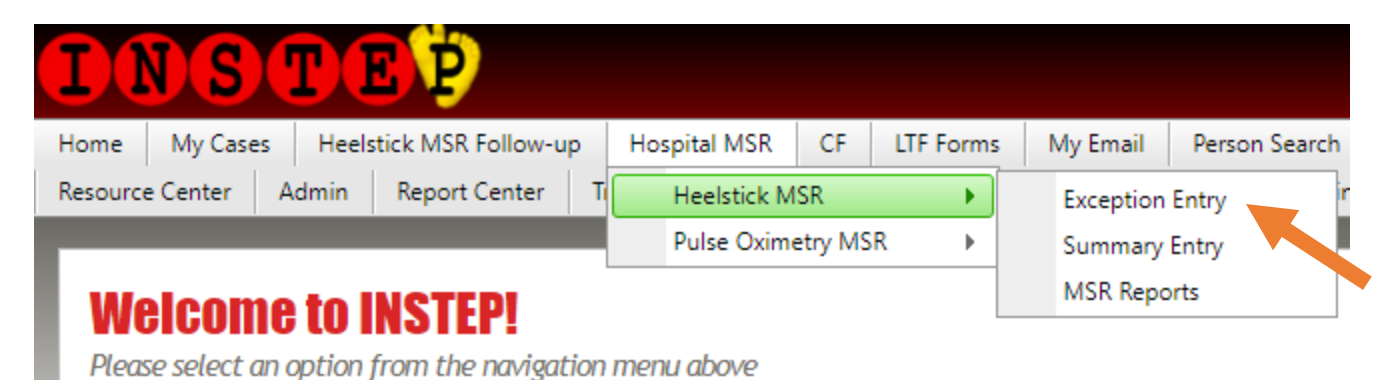

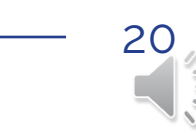

### Step 2: Add or Verify Your Contact Information

Next

- 1. Select your organization.
- 2. Select your name in the contact name dropdown.
  - a. Check that the contact information is correct and up-to-date
- 3. If your name does NOT appear in the contact name dropdown list, click the "add contact" link under "contact name".
- 4. Once finished, click "Next" at the bottom of the page.

#### **Heelstick MSR Exception Entry**

Use this form to report exceptions to the heelstick newborn screening process.

-Identify Organization and Contact Details Select the organization and contact reporting the exception. If the organization is not listed, please contact

| Organization name:           | Indiana State Department Of Health |                                       |
|------------------------------|------------------------------------|---------------------------------------|
| Contact name:<br>Add Contact | Voss, Meegan 👻                     |                                       |
| Title:                       |                                    | State User                            |
| First Name:<br>Last Name:    |                                    | Meegan<br>Voss                        |
| Phone Number:<br>Email:      |                                    | (317) 233-7019<br>mvoss@health.in.gov |
| Edit Contact Infor           | <u>"mation</u>                     |                                       |
|                              |                                    |                                       |

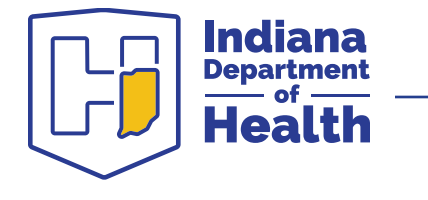

### Step 3. Create a New MSR Entry

#### **Heelstick MSR Exception Entry**

**ndiana** Department

Health

Use this form to report exceptions to the heelstick newborn screening process.

| Create or Selec<br>Select the year | ct MSR     | ۸SRs.   |              |                      |        |               |               |
|------------------------------------|------------|---------|--------------|----------------------|--------|---------------|---------------|
| Year: 202                          | 23         | •       |              |                      |        |               |               |
| ID                                 | Year       | Month   | Contact      | Created              | Closed |               |               |
| 101916                             | 2023       | January | Voss, Meegan | 1/4/2023 11:29:07 AM |        | <u>Select</u> | Print         |
| 1                                  |            |         |              |                      |        | February      | ✓ Add New MSR |
| Paak                               |            |         |              |                      |        |               |               |
| Васк                               | <b>C</b> . |         |              |                      |        |               | T             |

### Create a new MSR:

- 1. Select the **year** of the report (top left dropdown).
- 2. Select the **month** of the report (bottom right corner).
- 3. Click "Add New MSR" button.
  - a. INSTEP will refresh & display the new MSR you created.
- 4. Click the "**Select**" link by the new MSR to begin entering data.

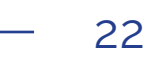

### **Step 7: Review Unresolved Holdovers**

Enter MRN

Search

#### Unresolved Holdovers

There are unresolved holdovers from last month on this MSR. These must be resolved before the current report can be submitted. Please select a holdover below to promote the record to an exception on the current report.

| PID          | ID Name                      |                       | DOB        | BO                | Exception                                 |                       | MR          | N             |                      |
|--------------|------------------------------|-----------------------|------------|-------------------|-------------------------------------------|-----------------------|-------------|---------------|----------------------|
| 7720297      | 67183 RETRIEVER, N           | MURPHY                | 02/01/202  | 3 1               | Transfer Out Without Screen               |                       | 123         | Acce          | ot <u>Decline</u>    |
| 7720300      | 67184 OWL, CLIFTY            |                       | 01/20/202  | 3 1               | Supplemental Oxygen/Respiratory Suppor    | t                     | 123         | Prom          | ote                  |
| Current Exce | eptions                      |                       |            |                   |                                           |                       |             |               |                      |
| There are so | ome exceptions already enter | red on this MSR. They | / may be e | dited while the A | MSR is open. Please select a record below | w to edit the detail. |             |               |                      |
| PID          | Name                         | DOB                   | BO         | Exception         |                                           | MRN                   |             |               |                      |
| 7720274      | ARMADILLO, JUNIOR            | 02/02/2023            | 1          | Transfer Out Wit  | thout Screen                              | 00001                 | <u>Edit</u> | <u>Remove</u> | <u>View the Chip</u> |
| 7720281      | SQUIRREL, SARAH              | 02/04/2023            | 1          | Supplemental O    | xygen/Respiratory Support                 | 001                   | <u>Edit</u> | <u>Remove</u> | View the Chip        |
| 7720303      | GIRAFFE, RAFFI               | 02/01/2023            | 1          | Echo prior to PC  | ) screening                               | 12345678              | Edit        | Remove        | View the Chip        |

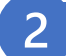

#### You may see infants already listed on your MSR:

1. "Unresolved holdovers": Infants entered as exceptions on last month's MSR as being transferred into your facility, in the NICU or needing the initial screen next month.

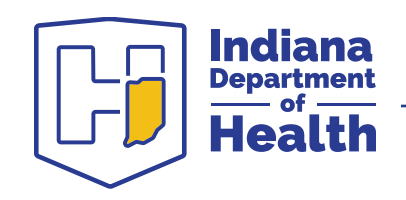

2. "Current exceptions: Infants that are entered this month, or holdovers that have been promoted.

### **Step 7: Review Unresolved Holdovers**

|   | Enter          | MRN                               | Search                                 |                      |                    |         |                                 |               |                        |                  |                     |
|---|----------------|-----------------------------------|----------------------------------------|----------------------|--------------------|---------|---------------------------------|---------------|------------------------|------------------|---------------------|
| 1 | Unres          | olved Holdover                    | rs                                     |                      |                    |         |                                 |               |                        |                  |                     |
| T | There<br>excep | are unresolved<br>tion on the cur | d holdovers from last<br>rrent report. | month on this MSR. T | hese must be resol | ved bef | ore the current report can be s | submitted. Pl | lease select a holdove | r below to promo | te the record to an |
|   | PID            | ID                                | Name                                   |                      | DOB                | BO      | Exception                       |               |                        | MRN              |                     |

67184

OWL, CLIFTY

7720300

| exception or | exception on the current report. |                   |            |    |                             |                    |  |  |  |  |  |  |  |
|--------------|----------------------------------|-------------------|------------|----|-----------------------------|--------------------|--|--|--|--|--|--|--|
| PID          | ID                               | Name              | DOB        | BO | Exception                   | MRN                |  |  |  |  |  |  |  |
| 7720297      | 67183                            | RETRIEVER, MURPHY | 02/01/2023 | 1  | Transfer Out Without Screen | 123 Accept Decline |  |  |  |  |  |  |  |

Supplemental Oxygen/Respiratory Support

#### <u>Two exception types will create an unresolved holdover:</u>

- **Supplemental oxygen/respiratory support** (pulse oximetry exceptions only)
- **Transfer out without screen** 
  - Babies who have been reported as being transferred into your facility will a. appear in the "unresolved holdovers" table with a **blue background.**

01/20/2023

You must "accept" or "promote" all holdovers before submitting the **MSR!** 

123

Promote

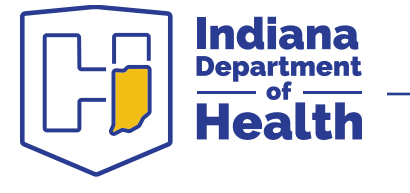

### **Step 7: Review Unresolved Holdovers**

Enter MRN

Search

Unresolved Holdovers

There are unresolved holdovers from last month on this MSR. These must be resolved before the current report can be submitted. Please select a holdover below to promote the record to an exception on the current report.

| PID     | ID    | Name              | DOB        | BO | Exception                               | MRN |                |                |
|---------|-------|-------------------|------------|----|-----------------------------------------|-----|----------------|----------------|
| 7720297 | 67183 | RETRIEVER, MURPHY | 02/01/2023 | 1  | Transfer Out Without Screen             | 123 | <u>Accept</u>  | <u>Decline</u> |
| 7720300 | 67184 | OWL, CLIFTY       | 01/20/2023 | 1  | Supplemental Oxygen/Respiratory Support | 123 | <u>Promote</u> |                |

#### How Do I Accept or Promote Unresolved Holdovers?

First, identify the holdover type by checking the **exception type and color** of background.

- 1. Supplemental oxygen/respiratory support
- ExceptionMRNTransfer Out Without Screen123AcceptDeclineSupplemental Oxygen/Respiratory Support123Promote
- Transfer out without screen Babies who transferred into your facility without NBS will have a **blue background**.

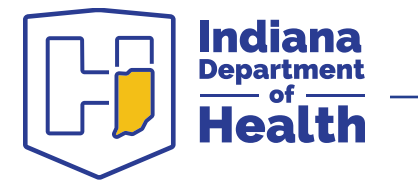

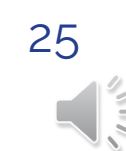

# Step 7a: Accept, Decline or Promote the Holdovers

Enter MRN

Unresolved Holdovers

There are unresolved holdovers from last month on this MSR. These must be resolved before the current report can be submitted. Please select a holdover below to promote the record to an exception on the current report.

| PID     | ID    | Name              | DOB        | BO | Exception                               | MRN |                |                |
|---------|-------|-------------------|------------|----|-----------------------------------------|-----|----------------|----------------|
| 7720297 | 67183 | RETRIEVER, MURPHY | 02/01/2023 | 1  | Transfer Out Without Screen             | 123 | <u>Accept</u>  | <u>Decline</u> |
| 7720300 | 67184 | OWL, CLIFTY       | 01/20/2023 | 1  | Supplemental Oxygen/Respiratory Support | 123 | <u>Promote</u> |                |

#### Supplemental oxygen holdovers:

Search

- Click the "promote" link
- Click "edit person information" to update the child's name (if necessary).
- Scroll to the bottom.
- Update the child's exception type as needed (e.g., "finally screened") and click "save exception"

| Exception                               | MRN |                |                |
|-----------------------------------------|-----|----------------|----------------|
| Transfer Out Without Screen             | 123 | <u>Accept</u>  | <u>Decline</u> |
| Supplemental Oxygen/Respiratory Support |     | <u>Promote</u> |                |

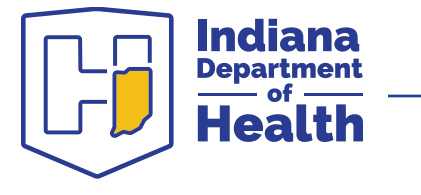

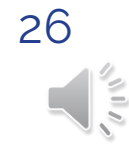

# Step 7a: Accept, Decline or Promote the Holdovers

Enter MRN

Search

Unresolved Holdovers

There are unresolved holdovers from last month on this MSR. These must be resolved before the current report can be submitted. Please select a holdover below to promote the record to an exception on the current report.

| PID     | ID    | Name              | DOB        | BO | Exception                               | MRN |                |         |
|---------|-------|-------------------|------------|----|-----------------------------------------|-----|----------------|---------|
| 7720297 | 67183 | RETRIEVER, MURPHY | 02/01/2023 | 1  | Transfer Out Without Screen             | 123 | <u>Accept</u>  | Decline |
| 7720300 | 67184 | OWL, CLIFTY       | 01/20/2023 | 1  | Supplemental Oxygen/Respiratory Support | 123 | <u>Promote</u> |         |

#### **Transfer out without screen holdovers:**

- Check to make sure that newborn is at your facility. If the infant is at your facility, click "accept."
- Click "edit person information" to update the newborn's name (if necessary).
- Update the newborn's exception type and click "save exception".
- If the newborn is not at your facility, click "decline."

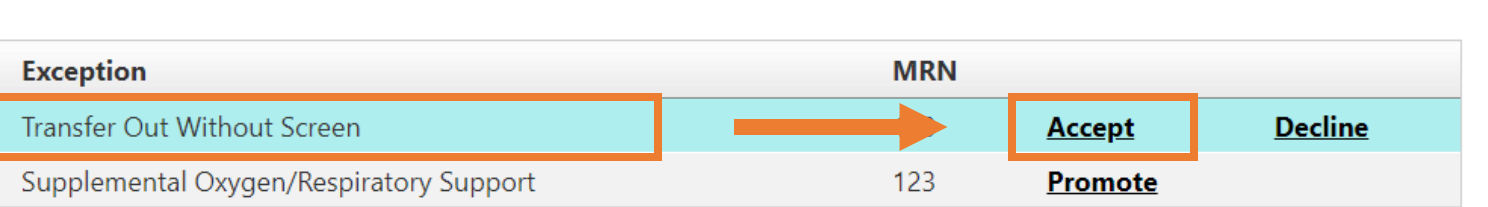

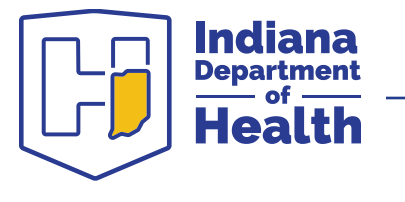

### **Step 5: Enter New Exceptions**

Enter the infant's MRN and click "search".

**Note:** Be sure to <u>accurately</u> enter the MRN without any typos.

You <u>will not</u> be able to edit the MRN later.

#### **Pulse Oximetry MSR Exception Entry - February 2023**

Use this form to report exceptions to the pulse oximetry newborn screening process.

#### -Search for Child Record

To enter a new exception, input the child's Medical Record Number to search for a record already in the INSTEP database. If the child cannot be found, click the Child Not Listed button to enter the data manually.

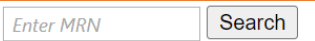

#### Unresolved Holdovers

There are unresolved holdovers from last month on this MSR. These must be resolved before the current report can be submitted. Please select a holdover below to promote the record to an exception on the current report.

| PID     | ID    | Name              | DOB        | BO | Exception                               | MRN |                |         |
|---------|-------|-------------------|------------|----|-----------------------------------------|-----|----------------|---------|
| 7720297 | 67183 | RETRIEVER, MURPHY | 02/01/2023 | 1  | Transfer Out Without Screen             | 123 | <u>Accept</u>  | Decline |
| 7720300 | 67184 | OWL, CLIFTY       | 01/20/2023 | 1  | Supplemental Oxygen/Respiratory Support | 123 | <u>Promote</u> |         |

Current Exceptions

#### There are some exceptions already entered on this MSR. They may be edited while the MSR is open. Please select a record below to edit the detail.

| PID     | Name              | DOB        | BO | Exception                               | MRN      |             |        |                      |
|---------|-------------------|------------|----|-----------------------------------------|----------|-------------|--------|----------------------|
| 7720274 | ARMADILLO, JUNIOR | 02/02/2023 | 1  | Transfer Out Without Screen             | 00001    | <u>Edit</u> | Remove | View the Chip        |
| 7720281 | SQUIRREL, SARAH   | 02/04/2023 | 1  | Supplemental Oxygen/Respiratory Support | 001      | Edit        | Remove | <u>View the Chip</u> |
| 7720303 | GIRAFFE, RAFFI    | 02/01/2023 | 1  | Echo prior to PO screening              | 12345678 | <u>Edit</u> | Remove | View the Chip        |
| Back    |                   |            |    |                                         |          |             |        |                      |

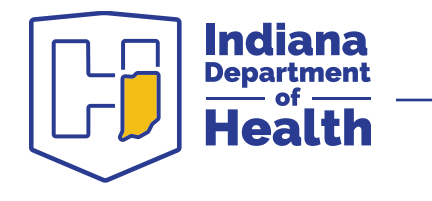

### **Step 5a: Search and Select Infant**

Use this form to report exceptions to the heelstick newborn screening process.

#### Search for Child Record

To enter a new exception, input the child's Medical Record Number to search for a record already in the INSTEP database. If the child cannot be found, click the Child Not Listed button to enter the data manually.

| 56892   |   | Search    |            |             |     |          |      |             |                 |                 |               |
|---------|---|-----------|------------|-------------|-----|----------|------|-------------|-----------------|-----------------|---------------|
| PID     | # | Last Name | First Name | Middle Name | Sex | DOB      | тов  | Birth Order | Mother's Maiden | Data Source     |               |
| 5201551 |   | OWL       | OLLIE      |             | 2   | 20120804 | 0222 | 3           |                 | INSTEP          | <u>Select</u> |
| 5201551 |   | OWL       | OLLIE      |             | 2   | 20120804 | 0222 | 3           |                 | Integrated View | <u>Select</u> |
|         |   |           |            |             |     |          |      |             |                 |                 |               |

#### • If at least one matching result is found:

- INSTEP will refresh and display all potential matches in a "grid" at the top of your MSR screen.
- Each row in the grid will display a column named "data source" that tells you where that result came from.
- Some rows may have the exact same information.
- IDOH repository (large database) has multiple "views" of data.

### • If you have multiple rows with the same information, they will all lead to the same infant profile if the PID numbers are the same.

- $\circ$  Click on "Select" on the far right of any line as long as the PIDs are the same.
- If you notice multiple entries for the same infant with <u>different</u> PID numbers, email the **NBS Reporting Coordinator** with the infant's correct information and all PID numbers listed. The NBS coordinator will give further direction.

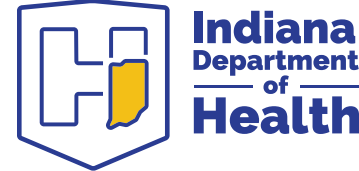

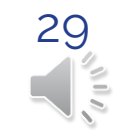

Child Not Listed

### **Step 5b: Edit Person Information**

#### Pulse Oximetry MSR Exception Entry - December 2022

| U | Use this form to report exceptions to the pulse aximetry newborn screening process. |               |  |  |  |  |  |  |  |
|---|-------------------------------------------------------------------------------------|---------------|--|--|--|--|--|--|--|
| Γ | - Verify Child Details<br>Verify the child's demographic information.               |               |  |  |  |  |  |  |  |
|   | Child Information (INSTEP View)                                                     |               |  |  |  |  |  |  |  |
|   | PID:                                                                                | 8968488       |  |  |  |  |  |  |  |
|   | Name:                                                                               | JOHN TEST DOE |  |  |  |  |  |  |  |
|   | Mother Maiden Name:                                                                 |               |  |  |  |  |  |  |  |
|   | Date of Birth:                                                                      | 12/1/2022     |  |  |  |  |  |  |  |
|   | Time of Birth:                                                                      | 0000          |  |  |  |  |  |  |  |
|   | Date of Death:                                                                      |               |  |  |  |  |  |  |  |
|   | Gender:                                                                             | Male          |  |  |  |  |  |  |  |
|   | Birth Order:                                                                        | 1             |  |  |  |  |  |  |  |
|   | NBS Requistion Number:                                                              | Unknown       |  |  |  |  |  |  |  |
|   | Medical Record Number (MRN):                                                        | 1             |  |  |  |  |  |  |  |
|   | Edit Person Information                                                             |               |  |  |  |  |  |  |  |
| L |                                                                                     |               |  |  |  |  |  |  |  |

|   | orify Methor Details                                                                    |                                                                                                |
|---|-----------------------------------------------------------------------------------------|------------------------------------------------------------------------------------------------|
| v | erify motion becaus<br>erify the mother's demographic information. An address and phone | number are required to complete the exception.                                                 |
| Г | - Mother Information                                                                    |                                                                                                |
|   | PID:                                                                                    | 8968487                                                                                        |
|   | Name:                                                                                   | JANE DOE                                                                                       |
|   | Maiden Name:                                                                            |                                                                                                |
|   | Date of Birth:                                                                          | 3/16/1990                                                                                      |
|   | Date of Death:                                                                          |                                                                                                |
|   | Address(es):                                                                            | 0000     Source:     Integrated View,       0000, IN 00000     INSTEP       County:     INSTEP |
|   | Phone Number:                                                                           | (000) 000-0000                                                                                 |
|   | Email:                                                                                  |                                                                                                |
|   | Edit Person Information                                                                 |                                                                                                |
|   |                                                                                         |                                                                                                |

If the infant you are looking is listed, you will click select to edit any information, enter primary care provider's information, and enter exception details.

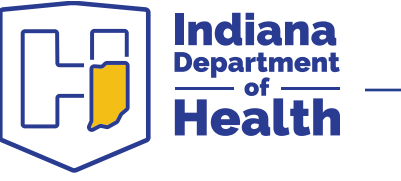

### Step 5b: Add New Infant

Use this form to report exceptions to the heelstick newborn screening process.

Search for Child Record
To enter a new exception, input the child's Medical Record Number to search for a record already in the INSTEP database. If the child cannot be found, click the Child Not Listed button to enter the data manually.

| 56892   |   | Search    |            |             |     |          |      |             |                 |                 |               |
|---------|---|-----------|------------|-------------|-----|----------|------|-------------|-----------------|-----------------|---------------|
| PID     | # | Last Name | First Name | Middle Name | Sex | DOB      | тов  | Birth Order | Mother's Maiden | Data Source     |               |
| 5201551 |   | OWL       | OLLIE      |             | 2   | 20120804 | 0222 | 3           |                 | INSTEP          | <u>Select</u> |
| 5201551 |   | OWL       | OLLIE      |             | 2   | 20120804 | 0222 | 3           |                 | Integrated View | <u>Select</u> |

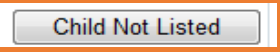

#### If no results match, or no results appear, click the child not listed button.

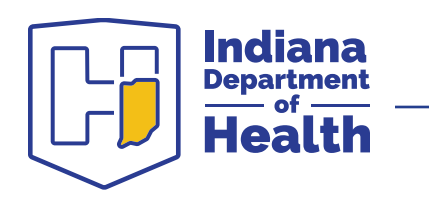

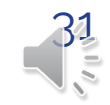

### Step 5c: Complete Child Details Section

### Enter all information:

- Infant's info
- Mother's info
- PCP info
- Transfer details
- Exception type
- Notes and results

#### Pulse Oximetry MSR Exception Entry - February 2023

Use this form to report exceptions to the pulse oximetry newborn screening process.

| Child Informatio       | n ————  |                |                               |   |
|------------------------|---------|----------------|-------------------------------|---|
| MRN:                   | 111     |                |                               |   |
| Requisition<br>Number: |         |                |                               |   |
| Last Name:             |         | First Name:    | Child's first name is unknowr | 1 |
| Middle Name:           |         | Suffix:        |                               |   |
| Date of Birth:         |         | Time of Birth: |                               |   |
| Sex:                   | · · · · | Birth Order:   | 1 ♥ !                         |   |
| Mother Informat        | ion     |                |                               |   |
| MRN:                   |         |                |                               |   |
| Last Name:             |         | First Name:    | [ ]                           |   |
| Maiden Name:           |         | Date of Birth: |                               |   |
| Adross                 |         |                |                               |   |

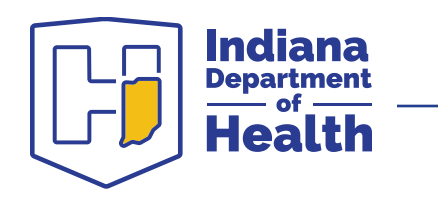

### Step 5d: Select Primary Care Provider

| Associated Prov | ssociated Providers                |        |       |     |         |     |      |  |  |  |  |
|-----------------|------------------------------------|--------|-------|-----|---------|-----|------|--|--|--|--|
| Name            | Address                            | City   | State | Zip | Phone # | Ext | PCP? |  |  |  |  |
| No providers ha | we been associated with this child | l yet. |       |     |         |     |      |  |  |  |  |
| Search for a    | Provider                           |        |       |     |         |     |      |  |  |  |  |

- Click on the "search for a provider" button.
- INSTEP will display a pop-up window where you can enter the provider's last name, first name, and city of practice.
- All fields are "partial search" fields, type any part of the last name:

Last Name

 Ex. If you were searching for Dr. Greg House, you could type the following combinations into the "last name" box:

First Name

City

- House, Hous, Hou, Ho, H
- Click "search" to look up the provider.

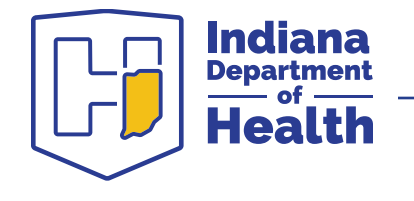

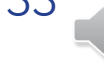

Search

### Step 5d: Add New Primary Care Provider

### Select the address and phone number you want to use for this provider:

- Locate the line for the provider's address.
- Select the correct phone number from the drop-down menu.
- Click the heart icon if this is the child's PCP.
- Click the "associate" link to add the physician to the infant's list

| ast Name charpentie | r <mark>!</mark> Fir | st Name |       | City |       | Search | Add New Pr | ovider      |          |
|---------------------|----------------------|---------|-------|------|-------|--------|------------|-------------|----------|
| Vame                | Address              | City    | State | Zip  | Phone |        | P?         |             |          |
|                     |                      |         |       |      |       | •      | 9          | Edit        | Associat |
|                     |                      |         |       |      |       | •      | Ŵ          | <u>Edit</u> | Associat |
|                     |                      |         |       |      |       | •      |            | Edit        | Associat |
|                     |                      |         |       |      |       |        |            | Edit        | Associat |
|                     |                      |         |       |      |       | •      | ۲          | Edit        | Associat |

### Step 5d: Select Primary Care Provider

**Entering PCP information:** click on the heart icon next to the provider's name to indicate they are the PCP.

- Red heart indicates a PCP
- Gray heart for all other providers following the infant.

| sociated Providers |         |      |           |         |       |              |                 |
|--------------------|---------|------|-----------|---------|-------|--------------|-----------------|
| Name               | Address | City | State Zip | Phone # | Ext F | CP?          |                 |
|                    |         |      |           |         | (     | ) <u>Edi</u> | t <u>Remove</u> |
|                    |         |      |           |         |       | Edi          | t <u>Remove</u> |
|                    |         |      |           |         |       | Edi          | t <u>Remove</u> |
|                    |         |      |           |         |       | Edi          | t <u>Remove</u> |
|                    |         |      |           |         |       | Edi          | t <u>Remove</u> |
|                    |         |      |           |         |       | Edi          | t <u>Remove</u> |

35

Select a Frequently Used Provider

Search for a Provider

Add

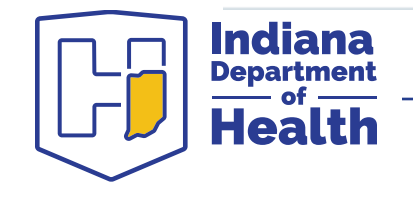

### **Select the heel stick exception type:**

- 1. Transfer Out Without Screen
- 2. Finally Screened
- 3. Transfused
- 4. Religious Refusal
- 5. Deceased
- 6. Discharged Home Without Screening

| Enter Exception | Details                           |
|-----------------|-----------------------------------|
| Exception Type: | -                                 |
| Notes:          |                                   |
|                 | Transfer Out Without Screen       |
|                 | Transfused                        |
|                 | Finally Screened                  |
|                 | Deceased                          |
|                 | Religious Refusal                 |
| Back            | Discharged Home Without Screening |

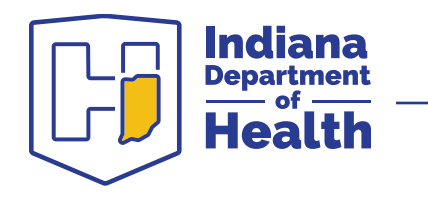

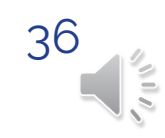

### 1. Transfer Out Without Screen:

• Use when the infant transfer out of your facility before the initial heel stick was performed.

### 2. Finally Screened:

- Use when the infant finally receives their screening
  - Could be due to holdovers such as being transferred into your facility
  - Always enter the date and time the newborn screening finally occurred

### 3. Transfused:

• Use if the infant did not have a heel stick screen performed before receiving a blood transfusion

If infant was transferred out of state, the birth facility must provide the results of the heel stick in addition to the location and date of the screen in the exception notes section.

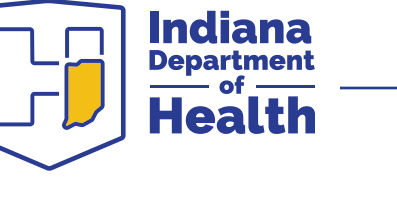

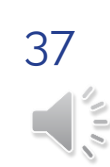

### 5. Deceased:

 Always provide the date and time of death. Sometimes there is a lag in Vital Records, so providing this documentation within the MSR notes section prevents reaching out to the family with NBS follow-up.

### 6. <u>Religious Refusal:</u>

**ndiana** Department

- Use when a family refuses newborn screening due to religious reasons.
- You are required to submit a legible, signed religious waiver to IDOH.
  - Upload in the exception entry.

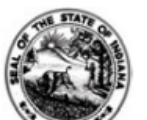

RELIGIOUS WAIVER FOR THE NEWBORN SCREENING PROGRAM State Form 54102 (R3/2-21)

INDIANA DEPARTMENT OF HEALTH

#### \*Infants in Palliative Care:

- Infants discharged to hospice <u>ARE NOT exempt from the heel</u> <u>stick</u>.
- All infants in palliative care/discharged to hospice should have a heel stick performed between 24-48 hours.
- May only refuse if parents object due to religious reasons and submit the waiver.

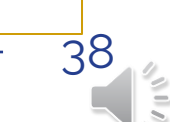

#### 6. <u>Discharged Home Without Screening:</u>

- Use only if an infant is inadvertently discharged from your facility before an initial heel stick screen is performed.
- Alert NBS Reporting Coordinator by phone at 317-233-7019 immediately.
- Submit this exception in INSTEP immediately.
- Document all supporting details within the MSR notes section to assist with follow-up processes.

39

**IDEALLY, THIS SHOULD NEVER OCCUR.** 

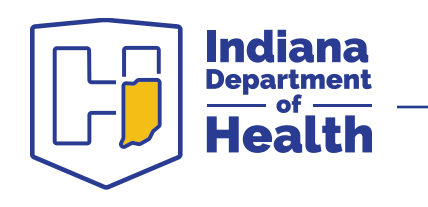

### **Step 6a: Transfer Out Exception Procedure**

**Important Note:** Every infant who will be transferring out of the birth facility should have their initial heel stick and pulse oximetry screens performed BEFORE being transferred, regardless of time of birth.

#### Transfer out follow-up procedure:

- If the transfer is to an out of state facility, the birth facility is responsible for following up to obtain results and report back to INSTEP.
- If the transfer is to an Indiana facility, the receiving facility is responsible for entering the results to INSTEP, though the birth facility should still follow-up to log the results in their NBS log.

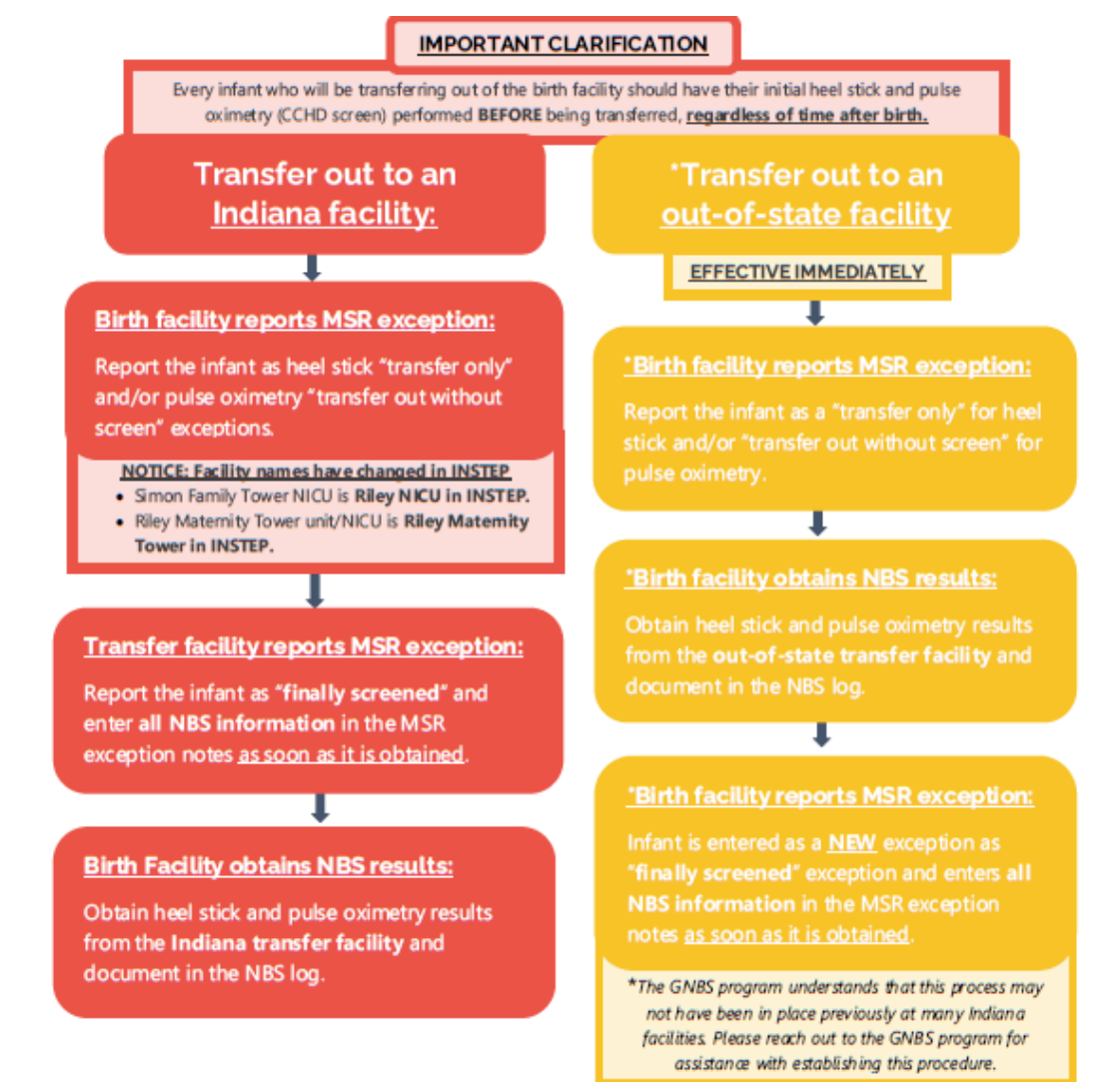

**Δ**()

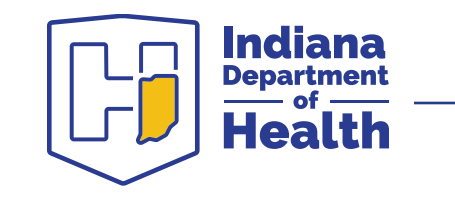

See our MSR Quick Guide for detailed flow charts!

# Step 6: Select the Exception Type (Pulse Oximetry)

#### Select the CCHD/pulse oximetry exception type:

- 1. Transfer Out Without Screen
- 2. Echo Prior to Pulse Oximetry Screening
- 3. Supplemental Oxygen/Respiratory Support
- 4. Finally Screened
- 5. Deceased/Hospice care
- 6. Religious Refusal
- 7. Discharged Home Without Screening
- 8. Prenatally Diagnosed with CCHD

| Enter Exception | Details                                       |    |
|-----------------|-----------------------------------------------|----|
| Exception Type: | · · · · · · · · · · · · · · · · · · ·         | !  |
| Notes:          |                                               |    |
|                 | Deceased/Hospice Care                         |    |
|                 | Transfer Out Without Screen                   |    |
|                 | Supplemental Oxygen/Respiratory Support       |    |
|                 | Echo prior to PO screening                    |    |
|                 | Finally Screened                              |    |
| Back            | Religious Refusal                             |    |
| Dack            | Discharged HOME Without Pulse Oximetry Screen | уe |
|                 | Prenatally Diagnosed with CCHD                |    |
| N               |                                               |    |

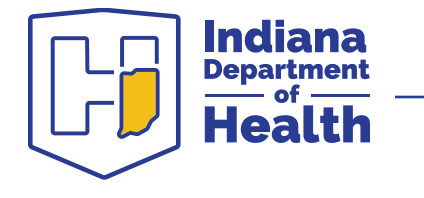

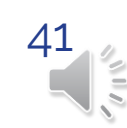

### Step 6: Select the Exception Type (CCHD/Pulse Oximetry)

#### 1. Transfer Out Without Screen:

• Use when the newborn has been transferred out of your facility before a CCHD screen was performed.

#### 2. Echo Prior to Pulse Oximetry Screening:

• Use when the infant will not have pulse oximetry performed because they had an echo performed prenatally or immediately after birth, before 24-48 hours have passed.

#### 3. <u>Supplemental Oxygen/Respiratory Support:</u>

- Use when the infant will not have pulse oximetry performed due to being placed on supplemental oxygen or other respiratory support.
- It is up to the attending physician to decide whether screening will occur once the infant is removed from the support. Use the MSR Quick Guide's "Supplemental Oxygen" section as a reference.

#### 4. Finally Screened

Use when the infant was previously entered as a transfer out without screen or supplemental oxygen/respiratory support exception to alert GNBS that the infant was screened and <u>include the pulse</u> <u>oximetry saturations and/or echo result</u>. This is the same for infants who transferred out of state.

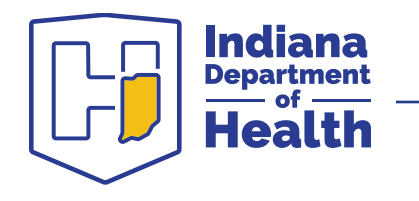

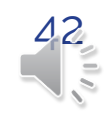

### Step 6: Select the Exception Type (CCHD/Pulse Oximetry)

#### 5. <u>Deceased/hospice care:</u>

• Use when infant has expired or is discharged to hospice prior to CCHD screening. Always provide the date and time of death or date when discharged to hospice.

#### 6. <u>Religious refusal:</u>

- Use when a family refuses newborn screening due to religious reasons.
- A completed and signed Religious Waiver must be submitted immediately. Upload the waiver with the exception in INSTEP, or fax to GNBS if unable to upload.
- 7. <u>Discharged home without pulse oximetry screen:</u> IDEALLY, THIS SHOULD NEVER OCCUR.
  - Use if a newborn is discharged from your facility before receiving a CCHD screen.
  - Alert NBS Coordinator by phone at 888-815-0006 ASAP and submit this exception immediately.

#### 8. Prenatally diagnosed with CCHD

• Use when the infant will not be screened because they were diagnosed with a Critical Congenital Heart Defect (CCHD) prenatally.

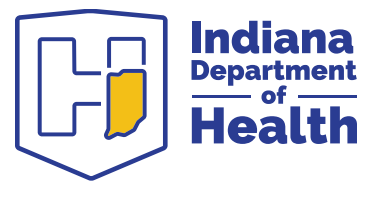

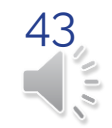

### Step 6b: Supplemental Oxygen/Respiratory Support MSR Exception

#### If the infant is on supplemental oxygen and is <u>remaining in the birth facility:</u>

- Birth facility will report infant as "Supplemental Oxygen/Respiratory Support" MSR exception type.
- Birth facility will either report again as "Finally screened" OR "Discharged HOME without Pulse Oximetry Screen" depending on whether infant was screened once removed.
- **Birth facility** will either provide pulse oximetry scores for right hand and foot if infant was screened OR add a note stating physician chose not to screen the infant for infants not screened.

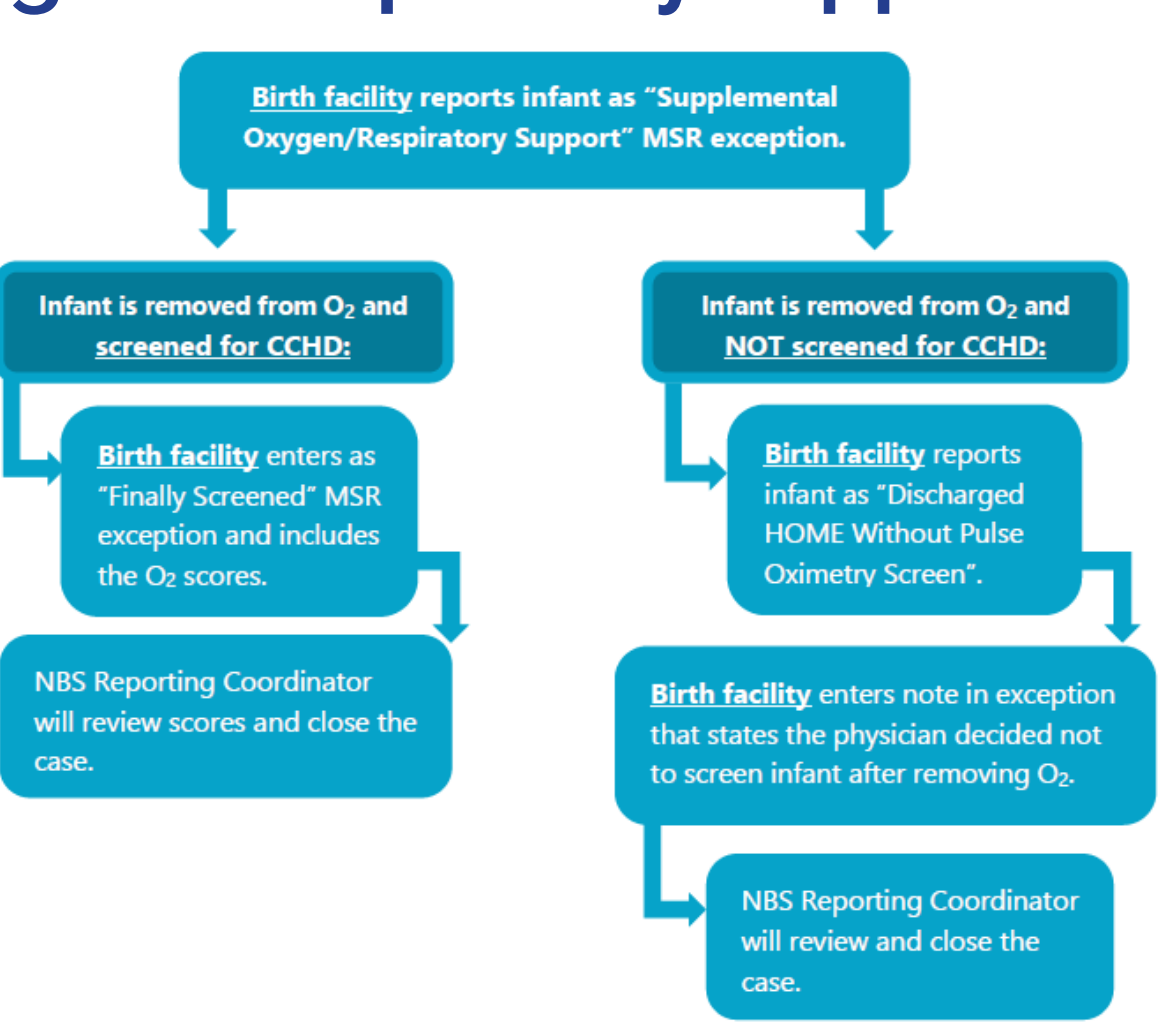

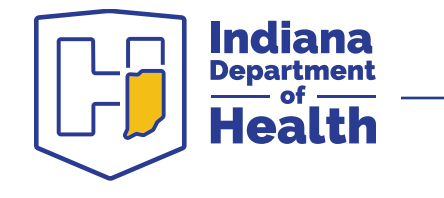

### Step 6b: Supplemental Oxygen/Respiratory **Support MSR Exception**

#### If the infant is on supplemental oxygen and is transferred out of the birth facility:

- Birth facility will report infant as "Transfer Out Without Screen" MSR exception.
- **Birth facility** will add a note within the exception that states the infant is on supplemental oxygen.
- If infant transfers out of state, the birth facility will reach out to out of state facility to determine whether infant was screened and will report whether infant was screened and provide results.
- If infant transfers to facility in Indiana, the transfer facility will report whether infant was screened.

Indiana Department

Health

Birth facility always reports infant as "Transfer Out Without Screen" and adds a note stating "infant is on supplemental oxygen".

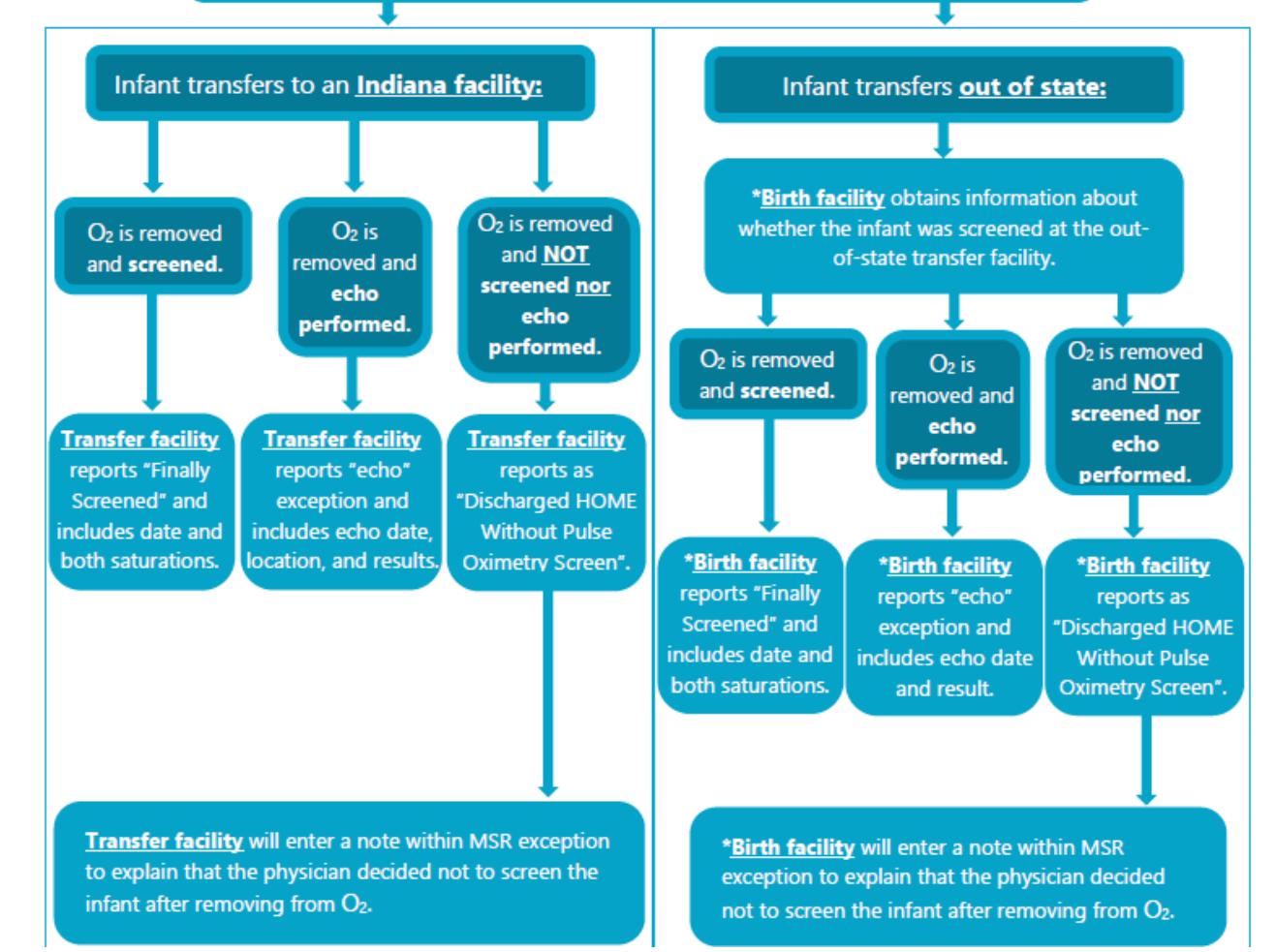

45

See our MSR Quick Guide for detailed flow charts!

### **Step 7: Enter Notes**

#### **Enter detailed notes!**

### GNBS staff can see what you write – and you can see what we write!

| -Enter Exception | Details — — — — — — — — — — — — — — — — — — —                                                                                                    |
|------------------|----------------------------------------------------------------------------------------------------|
| Exception Type:  | Transfer Out Without Screen 👻                                                                                                    |
| Organization nar | ne: Cincinnati Childrens Hospital                                                                                                    |
| Transfer Date:   | 5/14/2023                                                                                                    |
| Notes:           | Initial heel stick collected on 5/16/2023 at Cincinnati Children's Hospital with results coming back as abnormal for hypothyroidism.<br>Repeat heel stick was collected on 5/21/2023 and results came back normal.                                                                                                    |
|                  | Initial pulse oximetry screen performed on 5/16/2023 at Cincinnati Children's Hospital and did not pass (right hand: 90, foot: 93).<br>A second pulse oximetry screen was performed same day and did not pass (right hand: 90, foot: 90).<br>Echo performed at Cincinnati Children's on 5/17/2023 and came back abnormal which indicated CCHD (single ventricle). |

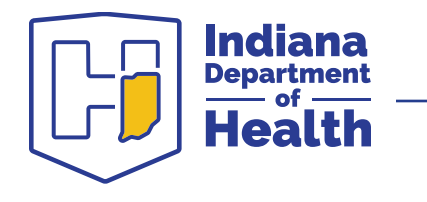

### Step 7a: Enter Results for Out of State Transfers

### **Type all NBS results for any infant transferred out of state:**

• Include date, location, and result of all heel stick and pulse oximetry screens

| - Enter Exception | Details                                                                                                    |
|-------------------|----------------------------------------------------------------------------------------------------|
| Exception Type:   | Transfer Out Without Screen                                                                                                    |
| Organization nar  | me: Cincinnati Childrens Hospital                                                                                                    |
| Transfer Date:    | 5/14/2023                                                                                                    |
| Notes:            | Initial heel stick collected on 5/16/2023 at Cincinnati Children's Hospital with results coming back as abnormal for hypothyroidism.<br>Repeat heel stick was collected on 5/21/2023 and results came back normal.                                                                                                    |
|                   | Initial pulse oximetry screen performed on 5/16/2023 at Cincinnati Children's Hospital and did not pass (right hand: 90, foot: 93).<br>A second pulse oximetry screen was performed same day and did not pass (right hand: 90, foot: 90).<br>Echo performed at Cincinnati Children's on 5/17/2023 and came back abnormal which indicated CCHD (single ventricle). |

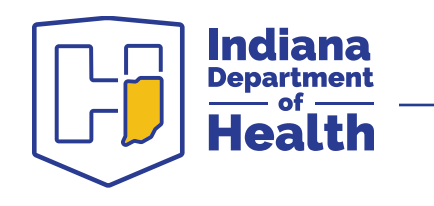

### Step 7a: Enter Results for Out of State Transfers

### **Procedure for entering results of infants transferred out of state prior to heel stick:**

- 1. <u>Enter infant as a "transfer out without screen</u>" exception immediately.
- 2. Follow up with transfer facility to obtain NBS results to update your NBS log
- 3. When heel stick results are received, enter the infant as a "finally screened" exception.
- 4. Be sure to add the <u>date</u>, <u>location</u> and <u>result</u> (normal/abnormal and Dx) of the heel stick(s) performed before closing the MSR.

Initial heel stick collected on 5/16/2023 at Cincinnati Children's Hospital with results coming back as abnormal for hypothyroidism. Repeat heel stick was collected on 5/21/2023 and results came back normal.

\* This may require a practice change at your facility.

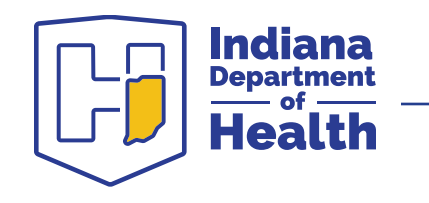

### Step 7a: Enter Results for Out of State Transfers

### **Procedure for entering results of infants transferred out of state prior** to **<u>CCHD screen/pulse oximetry:</u>**

- 1. <u>Enter infant as a "transfer out without screen</u>" exception immediately.
- 2. Follow up with transfer facility to obtain NBS results to update your NBS log.
- 3. When all pulse ox scores and/or echo results are received, <u>enter the infant as a "finally</u> <u>screened"</u> exception.
- 4. Be sure to add the <u>date</u>, <u>location</u> and <u>result</u> of all pulse ox screens (O<sub>2</sub>% from RH and foot) and/or echocardiograms (normal/abnormal and Dx).

Initial pulse oximetry screen performed on 5/16/2023 at Cincinnati Children's Hospital and did not pass (right hand: 90, foot: 93). A second pulse oximetry screen was performed same day and did not pass (right hand: 90, foot: 90). Echo performed at Cincinnati Children's on 5/17/2023 and came back abnormal which indicated CCHD (single ventricle).

\* This may require a practice change at your facility.

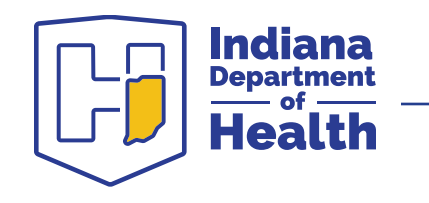

### **Step 8: Save the Exception!**

### When you're ready to save this exception:

• **Click the "save exception" button** to go back to the MSR exception list to enter additional exceptions

#### OR

• Check the box and click "save exception" to save this exception and be taken to the MSR summary entry page if there are no additional exceptions that need to be entered.

| Enter Exception Detai | s                                               |
|-----------------------|-------------------------------------------------|
| Transfer Detail:      | Not Transferred 🔹                               |
| Exception Type:       | <b>•</b>                                        |
| Notes:                |                                                 |
|                       |                                                 |
|                       |                                                 |
|                       |                                                 |
|                       |                                                 |
|                       |                                                 |
| Deek Deest Field      |                                                 |
| Back Reset Field      | Save Exception Save and go to MSR Summary entry |

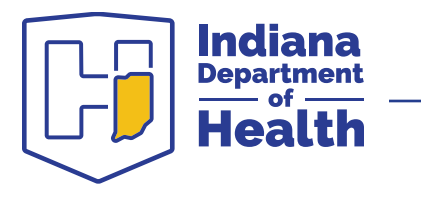

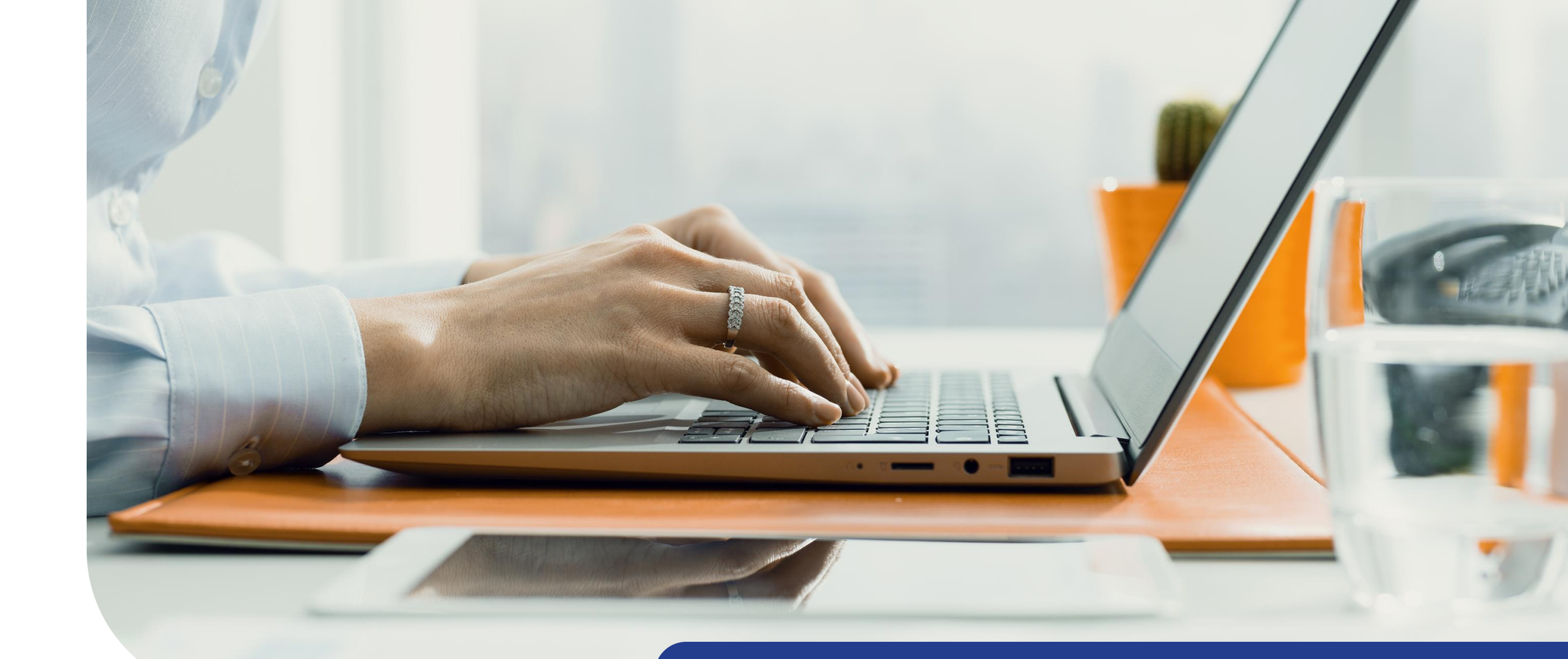

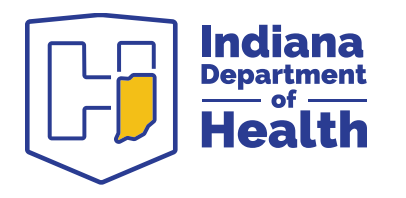

### 4. MSR Summary Entry

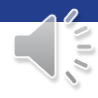

### **To begin entering summary data:**

- Ensure ALL exceptions have been entered first and holdovers have been updated.
- Hold your mouse over "hospital MSR".
- Select the MSR type (e.g., heel stick) for which you need to enter summary data.
- Click "summary entry."

| INSTEP                                                                               |              |         |           |    |               |        |
|--------------------------------------------------------------------------------------|--------------|---------|-----------|----|---------------|--------|
| Home         My Cases         Heelstick MSR Follow-up         Pulse Ox MSR Follow-up | Hospital MSR | CF      | LTF Forms |    | indiat        | A STAT |
| My Email Person Search Admin Report Center Training Center                           | Heelstick M  | SR      |           | Ex | ception Entry |        |
|                                                                                      | Pulse Oxime  | etry MS | R 🕨       | Su | ımmary Entry  |        |
| Welcome to INSTEDI                                                                   |              |         |           | M  | SR Reports    |        |

52

#### Weicome to INSIEP!

Please select an option from the navigation menu above

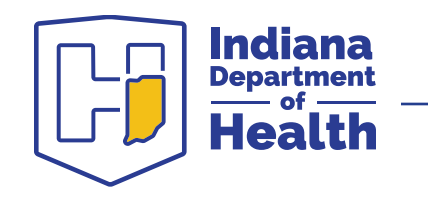

### Enter the following:

- Number of live births at your facility in that month
- Number of home births who received screening at your facility in that month
- Number of walk-ins who received screening at your facility that month

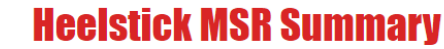

Submit a summary of birth data when all heelstick exceptions have been entered for the month.

Please select an MSR to view or enter summary data.

| Organizatio  | on name:                |       |         |         |        |  |
|--------------|-------------------------|-------|---------|---------|--------|--|
| Indiana Stat | te Department Of Health | •     |         |         |        |  |
| Year:        | 2023                    | •     |         |         |        |  |
|              |                         |       |         |         |        |  |
|              |                         |       |         |         |        |  |
| ID           | Year                    | Month | Contact | Created | Closed |  |

```
Print MSR Submission Report
```

| MSR Status:                                    | Open |  |
|------------------------------------------------|------|--|
| Number of live births:                         |      |  |
| Number of home births that received screening: |      |  |
| Number of walk-ins that received screening:    |      |  |
| Number of exceptions reported:                 | 0    |  |
| Number of screens:                             |      |  |

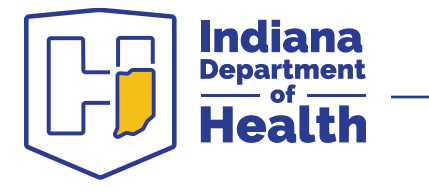

Select one of the two buttons at the bottom of the screen to close the MSR.

#### **Heelstick MSR Summary**

Submit a summary of birth data when all heelstick exceptions have been entered for the month.

Please select an MSR to view or enter summary data.

| Indiana State [                                                                                          | Department Of Health                                                                                                    | ▼                                                                                |                                                                        |                                                           |                              |                            |
|----------------------------------------------------------------------------------------------------|----------------------------------------------------------------------------------------------------|----------------------------------------------------------------------------------|------------------------------------------------------------------------|-----------------------------------------------------------|------------------------------|----------------------------|
| Year:                                                                                                    | 023                                                                                                    | •                                                                                |                                                                        |                                                           |                              |                            |
| ID                                                                                                    | Year                                                                                                    | Month                                                                            | Contact                                                                | Created                                                   | Closed                       |                            |
| 101916                                                                                                   | 2023                                                                                                    | January                                                                          | Voss, Meegan                                                           | 1/4/2023 11:29:07 AM                                      |                              | <u>Select</u> <u>Pr</u>    |
|                                                                                                    |                                                                                                    |                                                                                  |                                                                        |                                                           |                              | Drint MSD Submi            |
|                                                                                                    |                                                                                                    |                                                                                  |                                                                        |                                                           |                              |                            |
| 🗂 MSR Summa                                                                                              | irv Data                                                                                                    |                                                                                  |                                                                        |                                                           |                              |                            |
|                                                                                                    |                                                                                                    |                                                                                  |                                                                        |                                                           |                              |                            |
| Please ente                                                                                              | r the summary data                                                                                                    | a for the MSR. Ent                                                               | er the total number of live b                                          | virths, home births, and walk-ins that receiv             | ed newborn screening at your | facility during the month. |
| Please ente<br>reported an                                                                               | r the summary data<br>d number of screens                                                                                                    | a for the MSR. Ent<br>will be calculated                                         | er the total number of live b<br>automatically based on entere         | virths, home births, and walk-ins that receiv<br>ed data. | ed newborn screening at your | facility during the month. |
| Please ente<br>reported an                                                                               | r the summary data<br>d number of screens                                                                                                    | a for the MSR. Entr<br>will be calculated                                        | er the total number of live b<br>automatically based on entere         | virths, home births, and walk-ins that received data.     | ed newborn screening at your | facility during the month. |
| Please ente<br>reported an<br>MSR Status:                                                                | r the summary data<br>d number of screens                                                                                                    | a for the MSR. Entr<br>will be calculated                                        | er the total number of live b<br>automatically based on entere<br>Open | irths, home births, and walk-ins that receiv<br>ed data.  | ed newborn screening at your | facility during the month. |
| Please ente<br>reported an<br>MSR Status:<br>Number of                                                   | r the summary data<br>d number of screens<br>live births:                                                                                                    | a for the MSR. Ent<br>will be calculated                                         | er the total number of live b<br>automatically based on entere<br>Open | virths, home births, and walk-ins that receiv<br>ed data. | ed newborn screening at your | facility during the month. |
| Please ente<br>reported an<br>MSR Status:<br>Number of<br>Number of                                      | r the summary data<br>d number of screens<br>live births:<br>home births that rec                                                                                  | a for the MSR. Entr<br>will be calculated                                        | er the total number of live b<br>automatically based on entere<br>Open | oirths, home births, and walk-ins that received data.     | ed newborn screening at your | facility during the month. |
| Please enter<br>reported an<br>MSR Status:<br>Number of<br>Number of                                     | r the summary data<br>d number of screens<br>live births:<br>home births that rec                                                                                  | a for the MSR. Entr<br>will be calculated                                        | er the total number of live b<br>automatically based on entere         | virths, home births, and walk-ins that received data.     | ed newborn screening at your | facility during the month. |
| Please enter<br>reported an<br>MSR Status:<br>Number of<br>Number of<br>Number of                        | r the summary data<br>d number of screens<br>live births:<br>home births that receive                                                                              | a for the MSR. Ent<br>; will be calculated<br>ceived screening:<br>ed screening: | er the total number of live b<br>automatically based on entere<br>Open | virths, home births, and walk-ins that received data.     | ed newborn screening at your | facility during the month. |
| Please enter<br>reported an<br>MSR Status:<br>Number of<br>Number of<br>Number of<br>Number of           | r the summary data<br>d number of screens<br>live births:<br>home births that receive<br>exceptions reported                                                       | a for the MSR. Ent<br>will be calculated<br>ceived screening:<br>ed screening:   | er the total number of live b<br>automatically based on entere<br>Open | virths, home births, and walk-ins that received data.     | ed newborn screening at your | facility during the month. |
| Please enter<br>reported an<br>MSR Status:<br>Number of<br>Number of<br>Number of<br>Number of           | r the summary data<br>d number of screens<br>live births:<br>home births that receive<br>walk-ins that receive<br>exceptions reported<br>screens:                  | a for the MSR. Ent<br>will be calculated<br>evived screening:<br>ed screening:   | er the total number of live b<br>automatically based on entere<br>Open | virths, home births, and walk-ins that received data.     | ed newborn screening at your | facility during the month. |
| Please enter<br>reported an<br>MSR Status:<br>Number of<br>Number of<br>Number of<br>Number of<br>Save S | r the summary data<br>d number of screens<br>live births:<br>home births that receive<br>walk-ins that receive<br>exceptions reported<br>screens:<br>ave and Close | a for the MSR. Entr<br>will be calculated<br>ceived screening:<br>ed screening:  | er the total number of live b<br>automatically based on entere<br>Open | virths, home births, and walk-ins that received data.     | ed newborn screening at your | facility during the month. |
| Please enter<br>reported an<br>MSR Status:<br>Number of<br>Number of<br>Number of<br>Number of<br>Save   | r the summary data<br>d number of screens<br>live births:<br>home births that receive<br>walk-ins that receive<br>exceptions reported<br>screens:<br>ave and Close | a for the MSR. Entr<br>will be calculated<br>ceived screening:<br>ed screening:  | er the total number of live b<br>automatically based on entere         | oirths, home births, and walk-ins that received data.     | ed newborn screening at your | facility during the month. |

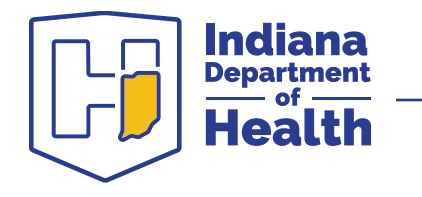

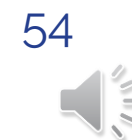

#### When to "save"

- You have entered some exceptions and your summary data, but you need to come back & finish your MSR later
- You may have to add, delete, or edit an exception..
- Clicking this button will *save* your MSR, but *not submit* it.
- You can open this MSR later and edit the info.

# MSR Status: Open Number of live births: Number of home births that received screening: Number of walk-ins that received screening: Number of exceptions reported: Number of screens:

Save and Close

Save

#### When to "save and close"

- You are finished entering all exceptions and summary data.
- Clicking this button will *close and lock* your MSR & submit it to IDOH!
- Once your MSR has been submitted, it is *LOCKED*. You cannot add, edit, or delete exceptions or change your summary data.

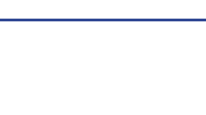

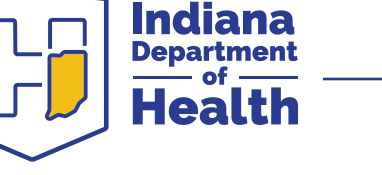

## What if the MSR is closed by accident?

If the MSR is closed by accident, <u>it is</u> <u>okay</u>. Contact the NBS Reporting Coordinator:

- Call 317-233-7019
- Email

<u>NewbornScreening@health.in.gov</u>

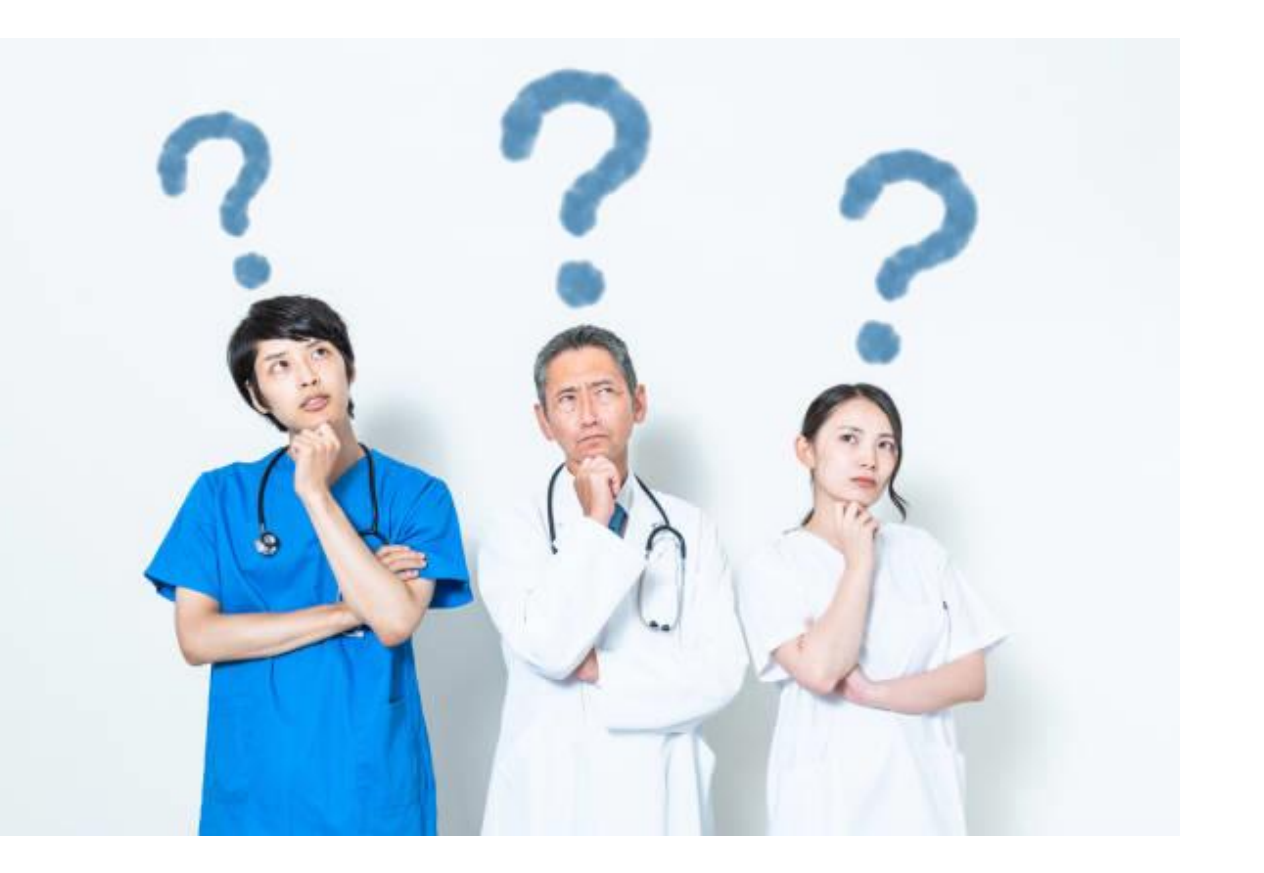

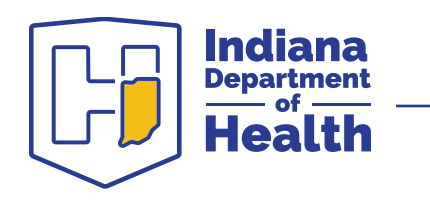

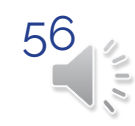

### **Need Help with MSRs?**

#### **Questions?**

For help with MSR access, entering MSRs or other follow-up needs, contact:

### **Newborn Screening Reporting Coordinator**

Phone: 317-233-7019 Email: <u>NewbornScreening@health.in.gov</u> Fax: (317) 234-2995

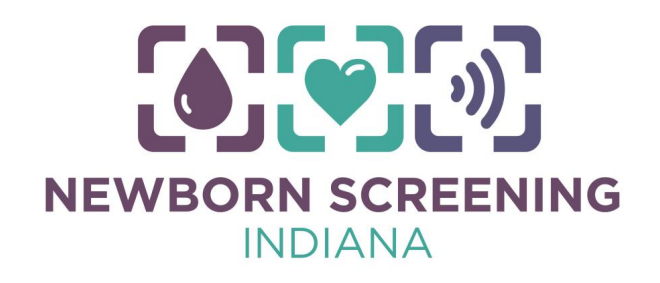

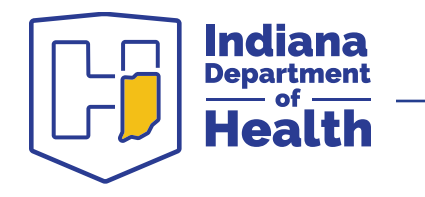

### **Check These Out**

### Indiana **TR**/IN

- Newborn screening processes
- Heel stick collection quality
- After newborn heel stick screening
- Policy and guidelines for newborn screening in Indiana

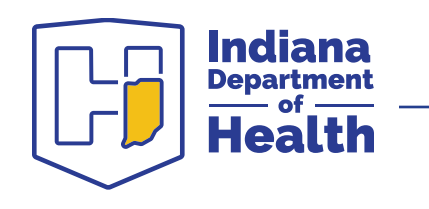

### We Want to Hear From You!

We want to ensure we provide you with the resources and knowledge to make the newborn screening process as smooth as possible for all our NBS partners!

Let us know if you have any feedback or would like additional resources created!

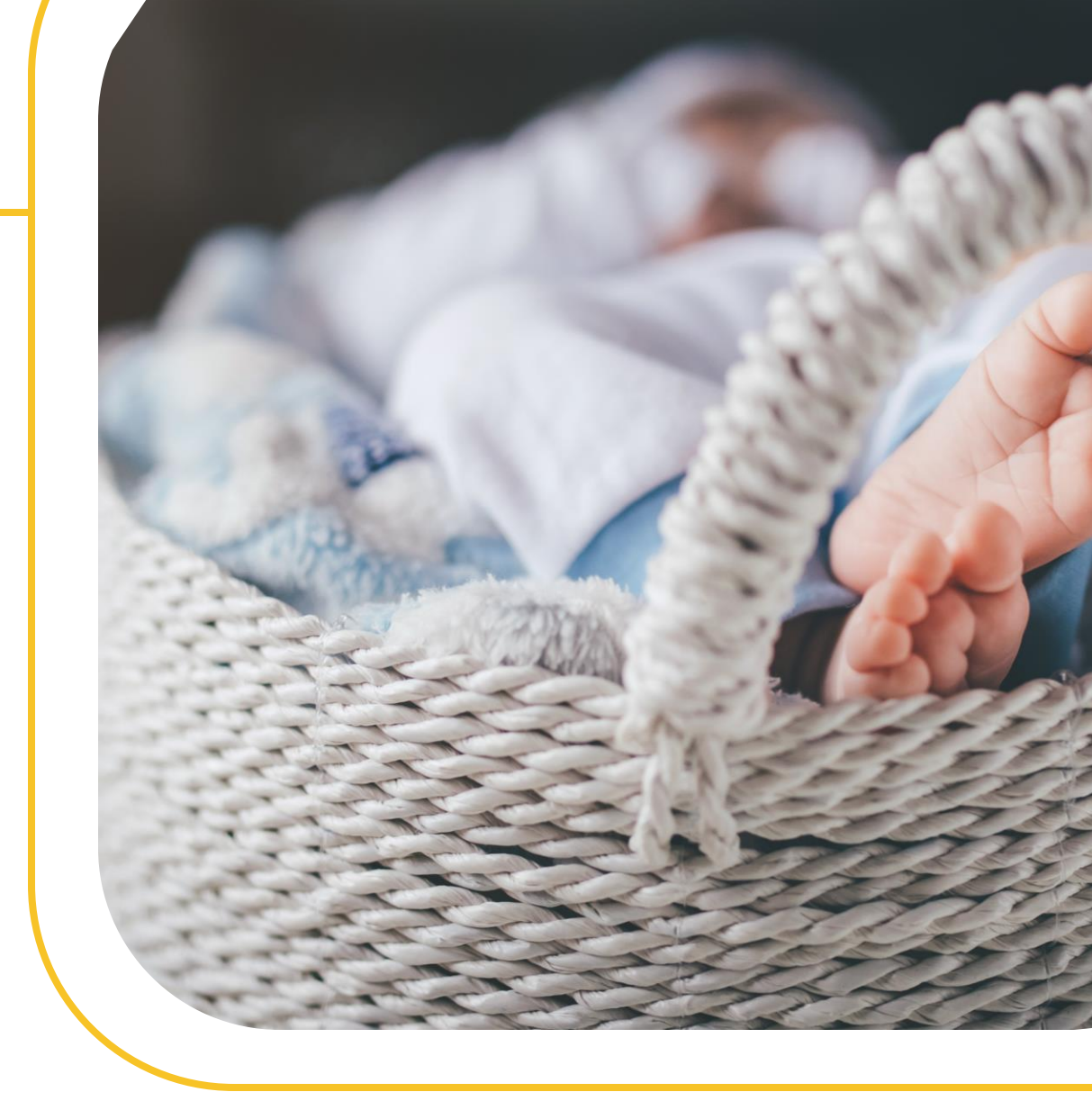

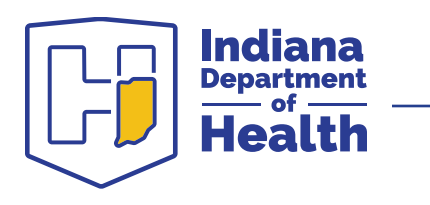

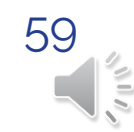

### **Contact Information**

#### **Genomics and Newborn Screening Program:**

NewbornScreening@health.in.gov Phone: 888-815-0006 www.nbs.in.gov

### **Newborn Screening Laboratory:**

Phone: 317-278-3245 Fax: 317-321-2495

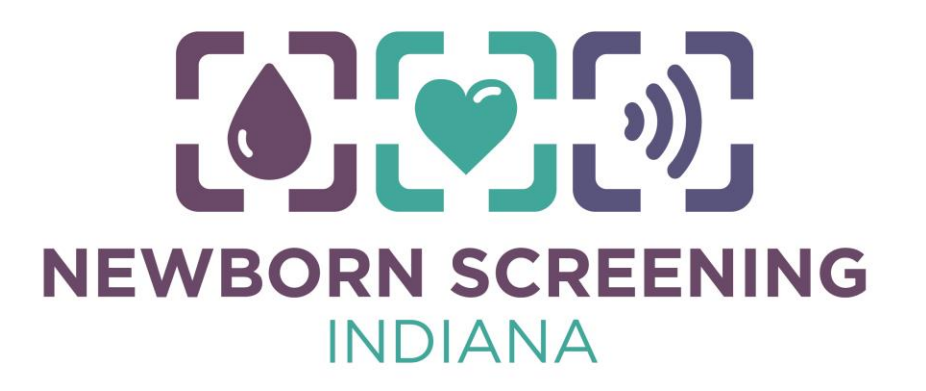

#### **Early Hearing Detection and Intervention (EHDI) Program:** Hearing screen MSR (EARS) and follow up information can be obtained online at <u>www.hearing.in.gov</u>

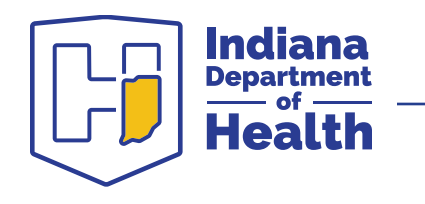

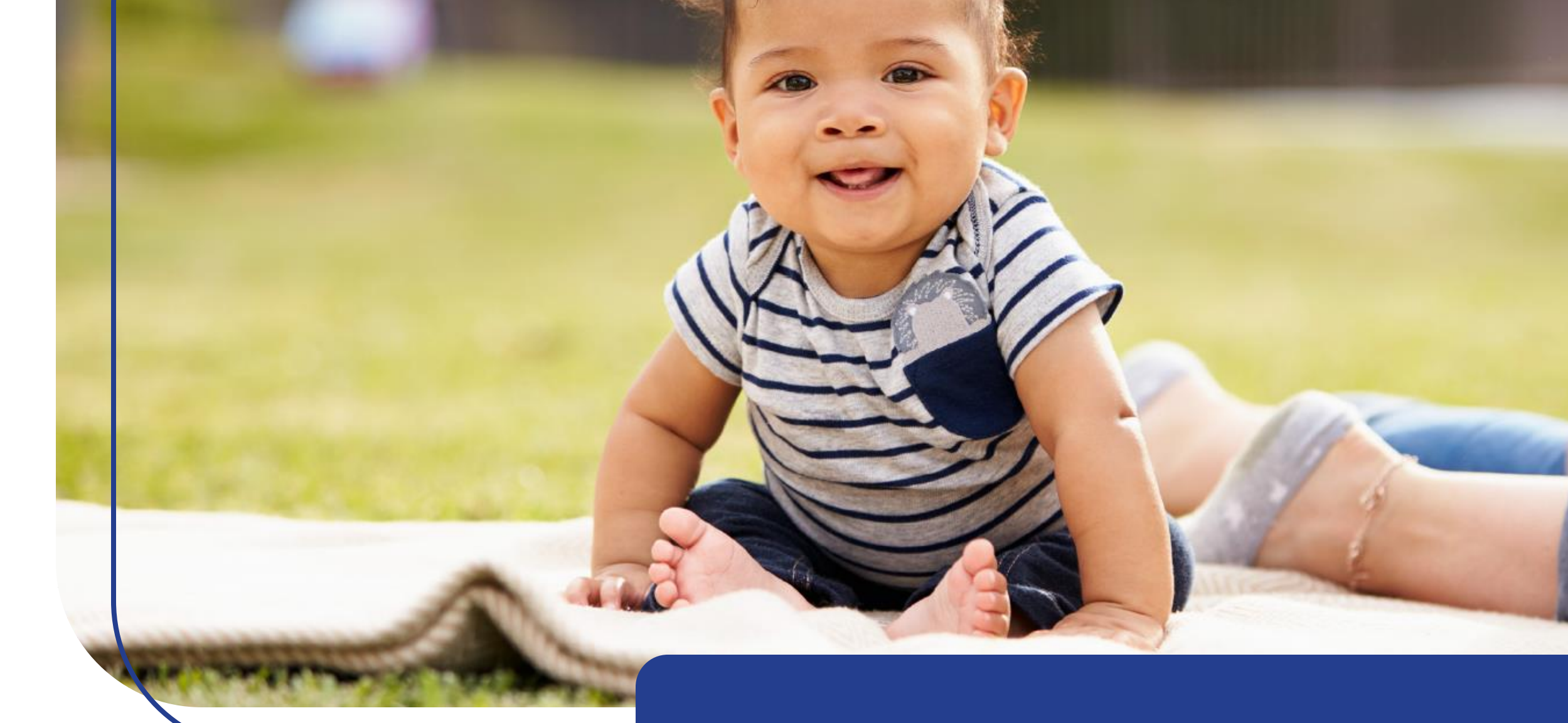

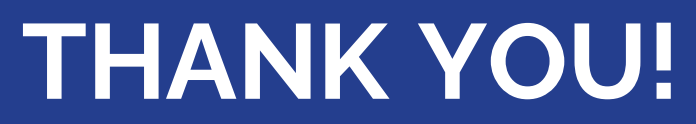

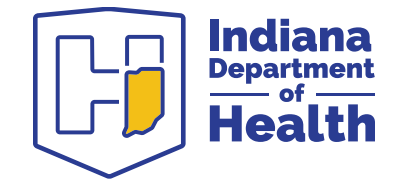

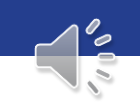